# 재활용폐기물 신고관리 매뉴얼 지자체용

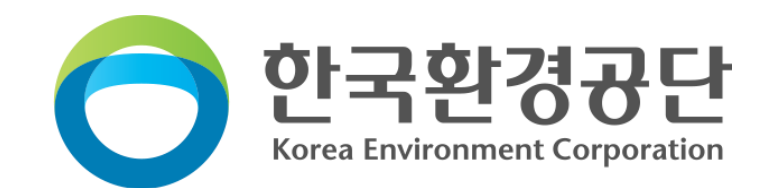

목 차

01 회원가입 (p.3)

02 계약정보 접수 (p.10)

03 처리실적 접수 (p.14)

04 처리방법 접수 (p.17)

06 공급업체 관리 (p.39)

**05 모니터링** (p.21)

**07 지자체 발생·처리 실적 입력** [p.42] **08 기초정보 관리** (p.44) **09** 오프라인 접수 (p.46) **10 사용자 관리(대행로그인)** [0.53] 10 배출 실적신고(년) 접수\_공동주택 (p.55)

11 배출 실적신고(년) 접수\_공동주택 외 (p.58)

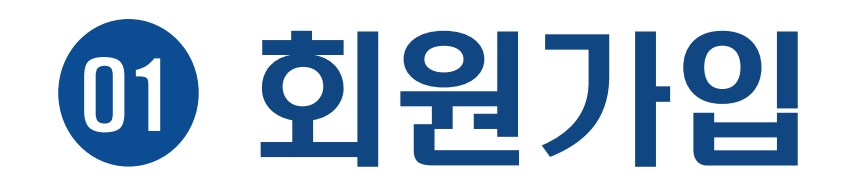

## 1 전자시스템 주소

1

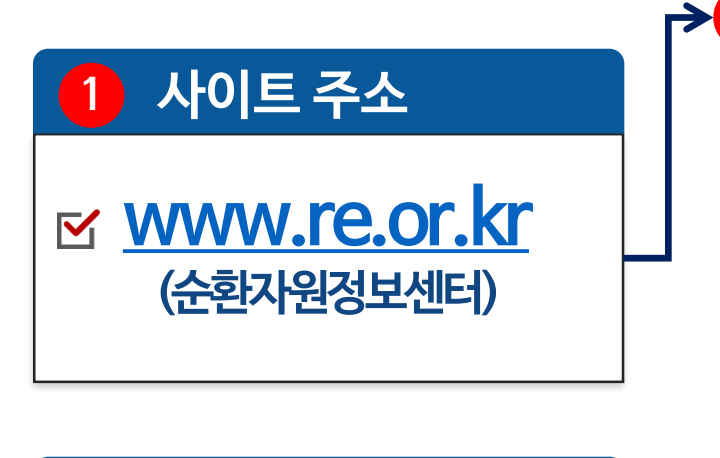

### 2 회원가입 클릭

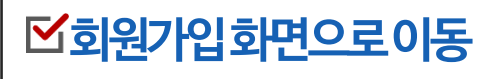

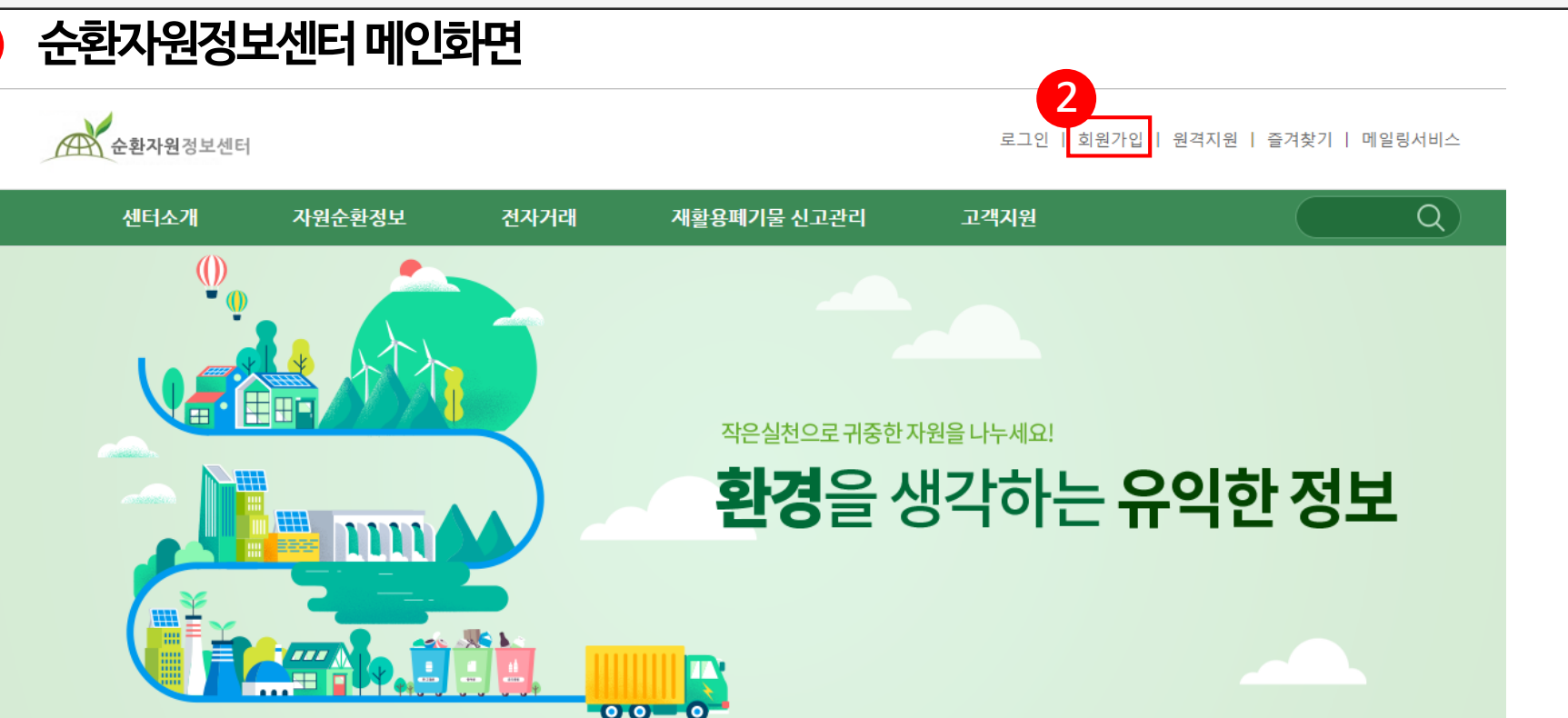

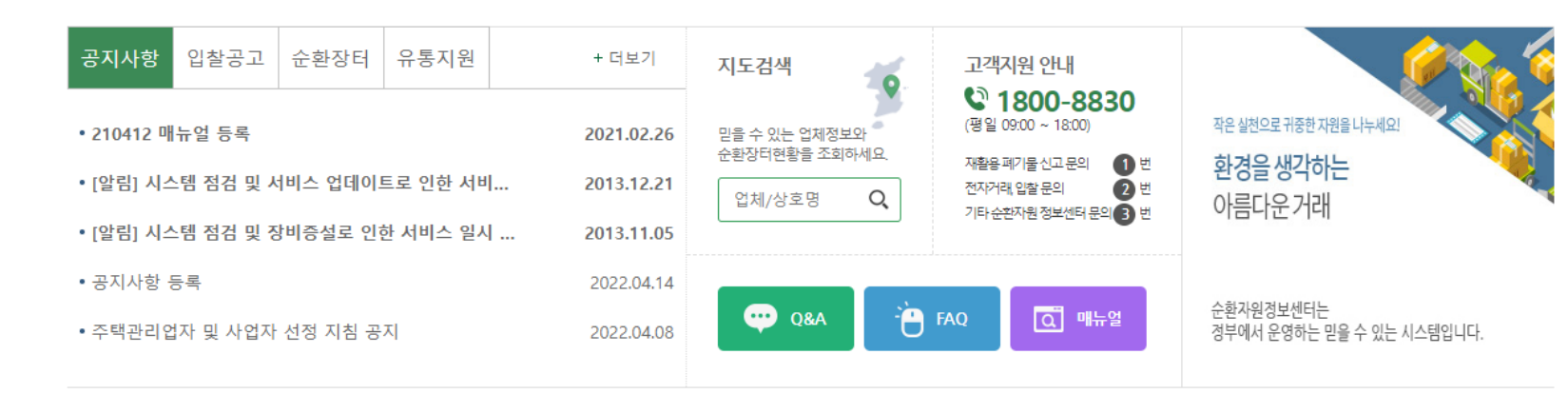

### 공통사항:사업자등록증이미지파일필요

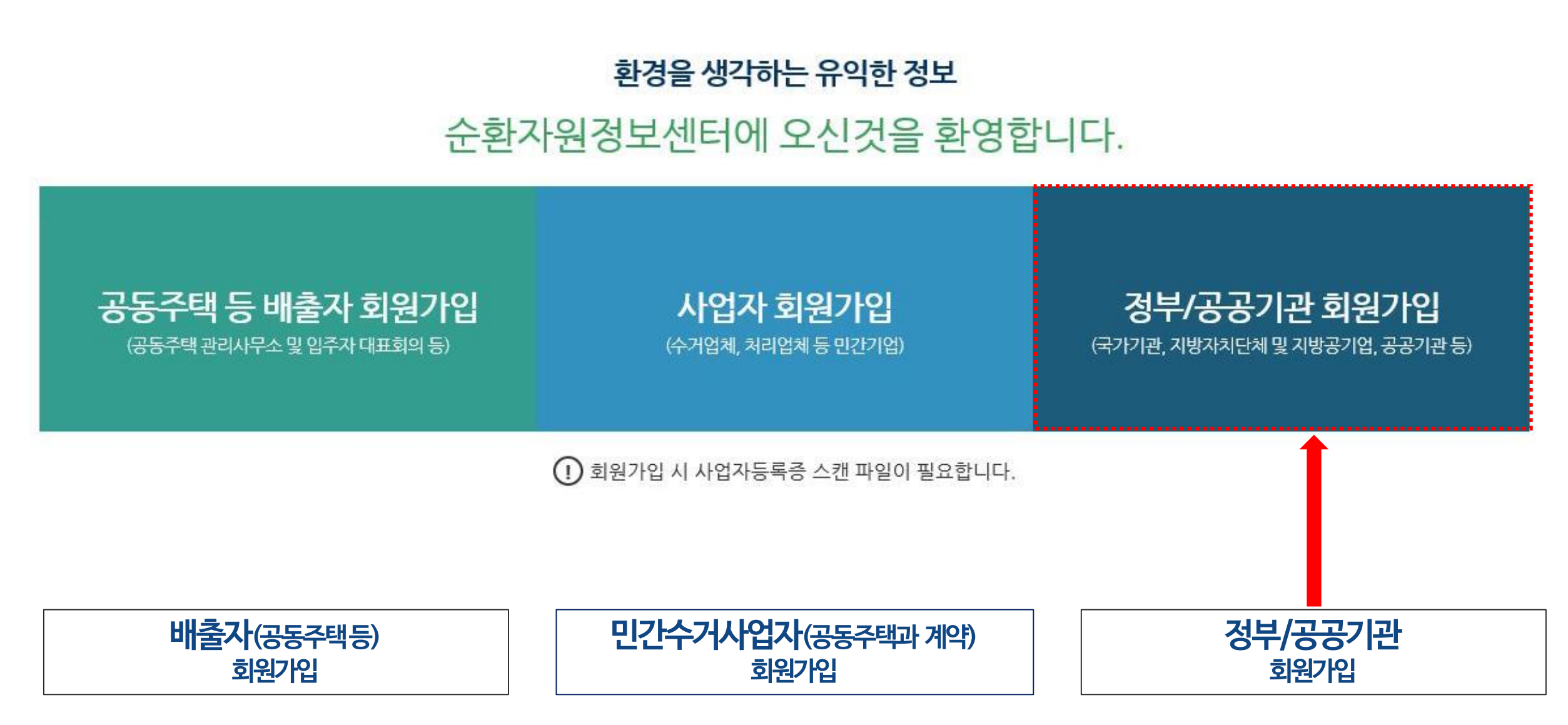

|정부/공공기관 회원가입 선택

회원가입

## 회원가입 |약관동의 및 실명인증

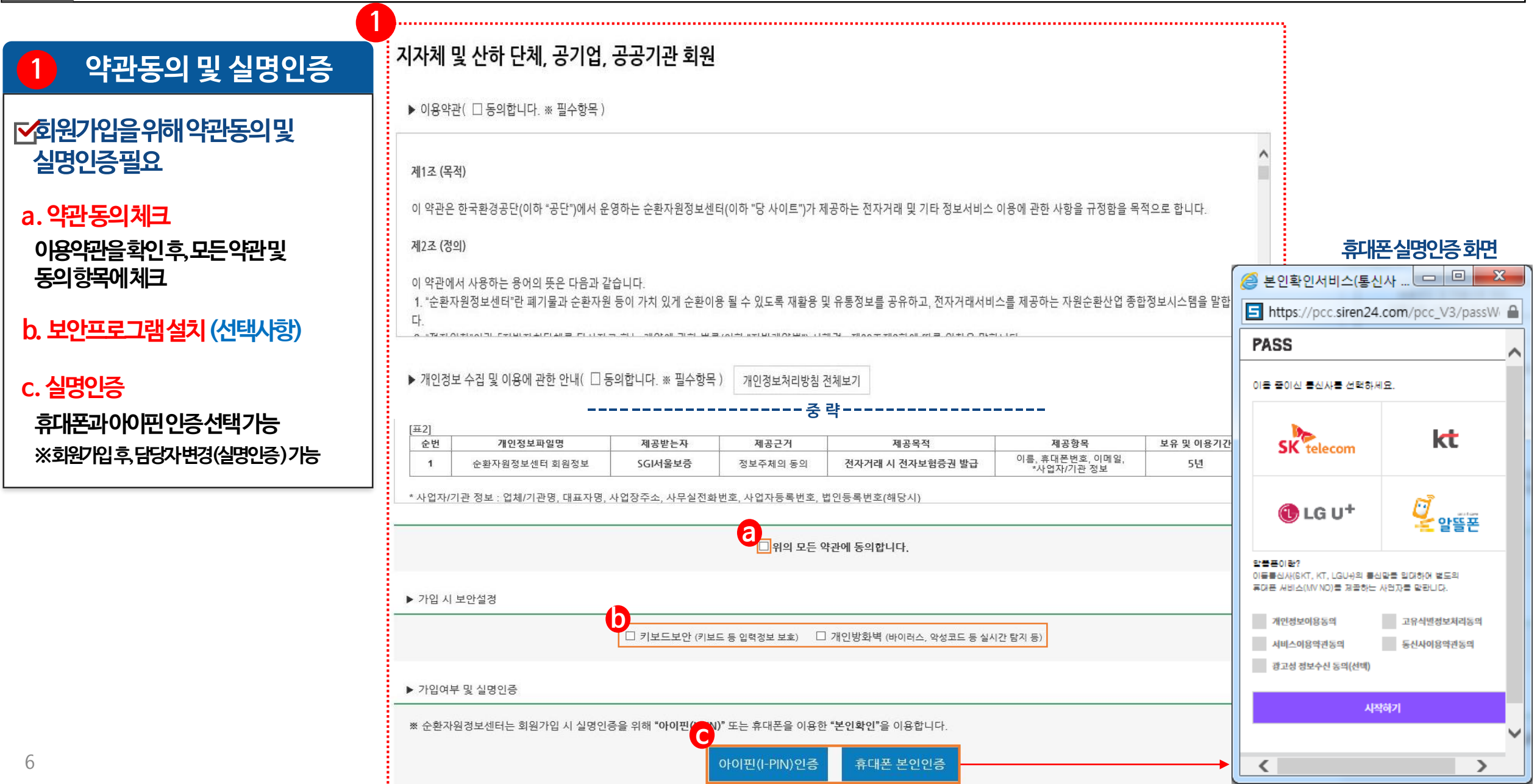

. . . . . . . . . . . .

| 1 회원가입 🗸                                                               | 자체 회원가입 화면                                                                                                    |  |
|------------------------------------------------------------------------|----------------------------------------------------------------------------------------------------|--|
|                                                                        |                                                                                                    |  |
| 1 회원정보 입력                                                              | 외천영모                                                                                                    |  |
| <b>▼</b> 지자체대표정보인려                                                     | *아이디 중복확인                                                                                                    |  |
| (아이디,패스워드)                                                             | *페스워드 ※ 영문.숫자,특수기호 조합 9~15자                                                                                                    |  |
| ► CHCH7L01히의저님이려                                                       | * ····································                                                                                                  |  |
| S록된휴대폰번호로실적입력등                                                         | * · · · · · · · · · · · · · · · · · · ·                                                                                                 |  |
| SMS문자안내                                                                | ★ 이메일       @ 직접입력       ✔       ☑ 정보메일수신                                                                                               |  |
| <ul> <li>2 지자체 정보 입력</li> <li>☑ 지자체정보입력</li> <li>▲ 비어기배호 이러</li> </ul> | 사업자/기관 정보         * 업체/기관명         * 업체/기관명         * 공공기관 여부         • 공기업, 공공기관 등 이 해당없음 이 외에 공공기관이 아닌 협회, 단체일 경우 해당없음에 체크해 주시기 바랍니다. |  |
| a.사업사인오입덕<br>지지체사업자버형르인려시                                              | *대표자명 *업체회원구분 선택 ✓                                                                                                    |  |
| 관할지역등선택화면추가생성<br>(다음페이지설명계속)                                           | * 사업장주소         주소검색            나머지 주소 입력                                                                                               |  |
| b.입찰계약사용여부선택                                                           | *사무실전화 02 V 02 V                                                                                                    |  |
| ※재활용품매각등입찰계약을                                                          | *사업자등록증첨부 찾아보기                                                                                                    |  |
| 문환사원성모센터에서 가능<br>(다음페이지설명계속)                                           | 사업자/기관 위증 (사업자/기관 범용공인위증서 이용)                                                                                                    |  |
| C.저장(가입)하기클릭<br><sup>7</sup> 최종저장버튼클릭시가입완료                             | C<br>저장(가입)하기 취소                                                                                                    |  |

1 회원가입 |지자체 회원가입 화면 (계속)

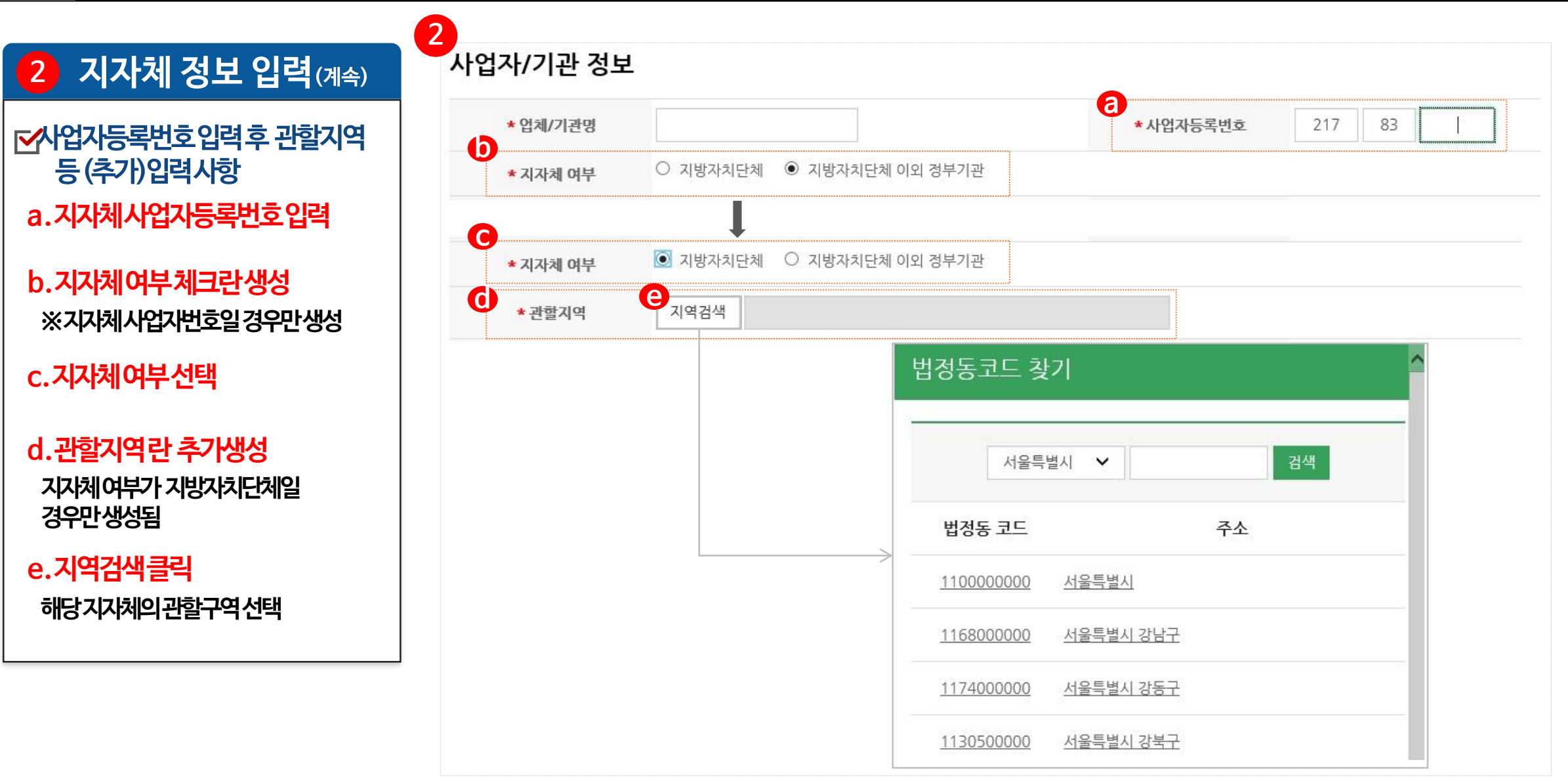

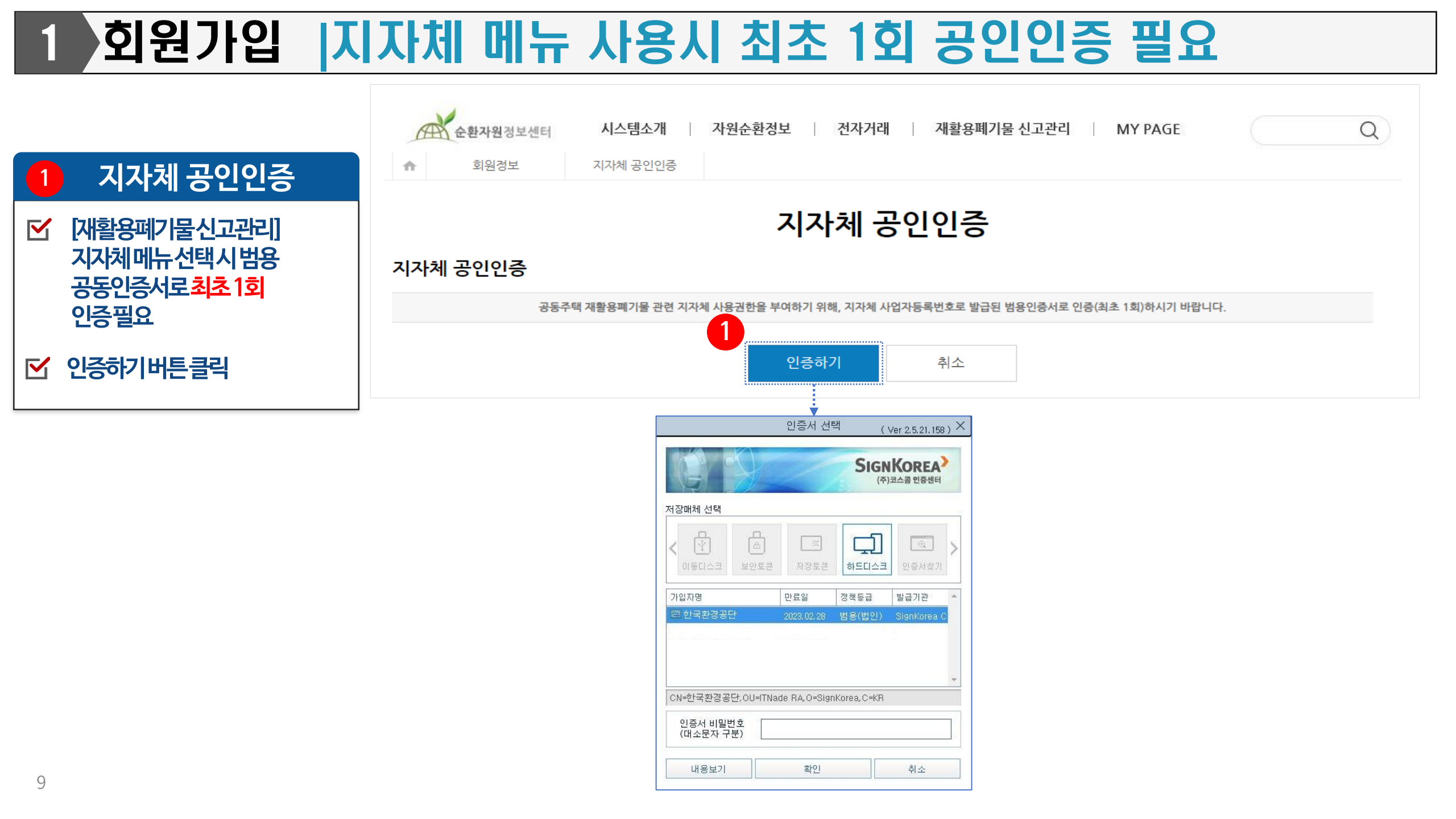

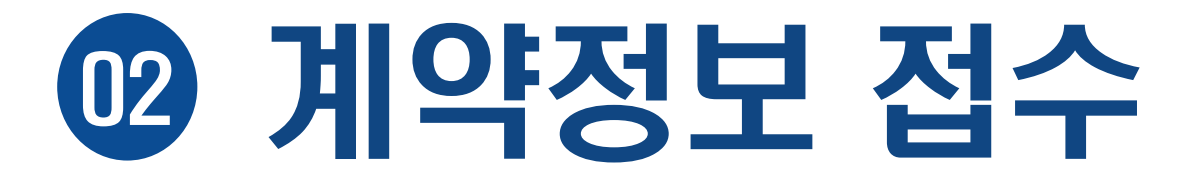

## 2 계약정보 접수 |계약정보 접수 메뉴로 이동

### 1 상단메뉴 이용

✓ 상단의 [재활용폐기물신고관리] 메뉴를통해해당메뉴로이동

| 센터소개                                     | 자원순환정보   | 전자거래     | 재활용폐기물 신고관리 | 고객지원 |  |
|------------------------------------------|----------|----------|-------------|------|--|
| 실적 접수                                    | 실적 관리    |          | 사용안내        |      |  |
| • 계약정보 접수                                | • 모니터링   |          | ▪ 공지사항      |      |  |
| • 처리실적 접수(월)                             | • 지자체 공급 | 업체 관리    | ▪ 이용자 매뉴얼   |      |  |
| • 처리방법 접수(월)                             | • 지자체 발생 | 처리 실적 입력 |             |      |  |
| • 오프라인 접수                                | ▪ 기초정보 관 | 2]       |             |      |  |
| • 배출실적 신고(년) 접수                          | ▪ 사용자 관리 |          |             |      |  |
| <ul> <li>공동주택외 배출실적신고(<br/>접수</li> </ul> | 크)       |          |             |      |  |

### 계약정보 접수 공동주택 계약정보 접수 조회 9

1

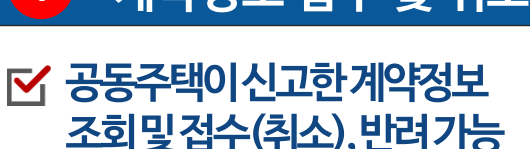

a.계약정보접수

b.계약상태정보

c.배출자정보

d.수급자정보

e.접수일자

확인유무상태를표시

※계약접수절치와는무관

-접수일자및반려상태표시

※필요시 반려가능

계약정보접수및취소

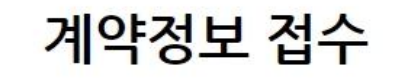

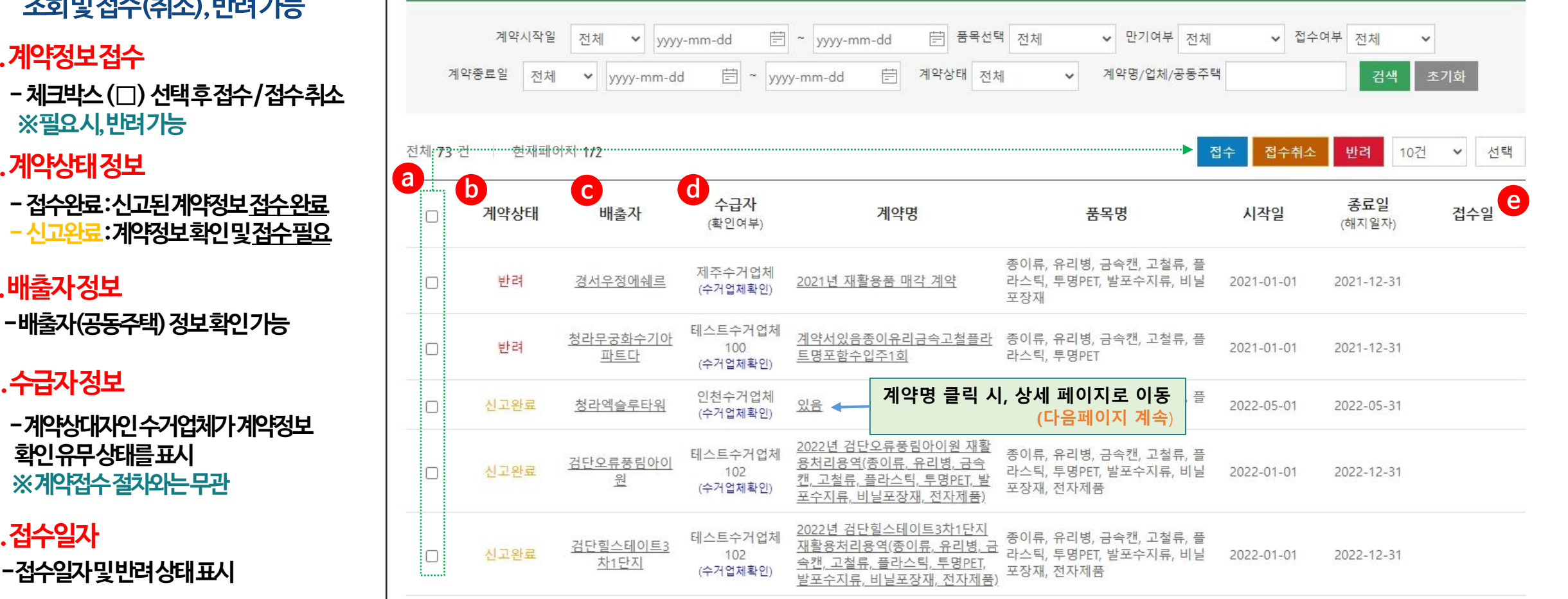

2022년 검단오류역우방아이유쉘

12

### 공동주택 계약정보 접수 / 반려 계약정보 접수 2

| 계약정보 상세 화면                                       |                                                          | 계약경                                                                                                    | 성보 상세             |                         |
|--------------------------------------------------|----------------------------------------------------------|----------------------------------------------------------------------------------------------------|-------------------|-------------------------|
| 신고계약정보상세조회화면으로                                   | 기본정보                                                     |                                                                                                    |                   |                         |
| 해당페이지에서도 [접수], [취소] 가능                           | 아파트 명                                                    | 제주삼화나3단지 공동주택 정보보기                                                                                                    |                   |                         |
| 레아머니들이                                           | 계약정보 유무                                                  | 계약서있음                                                                                                    |                   |                         |
| 계약군지확인                                           | 계약명                                                      | (교육용) 20년도 B아파트 재활용품 계약서                                                                                                    |                   |                         |
| 공동주택에서등록한계약서확인가능                                 | 계약기간                                                     | 2020-01-01 ~ 2020-06-30                                                                                                    | 계약기간(일수)          | 182 일                   |
|                                                  | 총 계약금액(원)                                                | 20,000,000 원 (부가세 포함)                                                                                                    | 세대당단가(원/세대·월)     | 200 원/세대·월 (부가세 포함)     |
| 계약성모섭수                                           | a 계약문서                                                   | <u>계약서.bmp</u>                                                                                                    |                   |                         |
| 시자체 접수 후, 계약정보 수정불가                              | 계약물품                                                     | 🗃 종이류 🖬 유리병 🖬 금속캔 🖬 고철류 🗃 플라스틱 🗇 투                                                                                                    | 명PET 📄 발포수지류 📄 비법 | 닐포장재 🖾 의류 🔝 전자제품 🗔 기타   |
| 공동주택 요청시 접수취소가능                                  | 수거주기                                                     | 주1회                                                                                                    |                   |                         |
| 확인 취소                                            | 업체명/기관<br>사업자등록번호                                        | 세수암의나카3년시<br>202 - 00 -                                                                                                    | 내표사영              | 편디업세정33                 |
| 계약정보반려                                           | 주소                                                       | (40033) 제주특별자치도 제주시 도련이동 33 번지                                                                                                    |                   |                         |
| 바려사유선택및수기입력가능                                    | 전화번호                                                     | 064 - 6833 -                                                                                                    | Fax번호             | 064 - 6833 -            |
| ※바려거으계얀크앤 다가 계얀무서마 수전가능                          | 담당자명                                                     | 공동주택33                                                                                                    | 담당자 전화번호          |                         |
|                                                  |                                                          |                                                                                                    |                   |                         |
| 계약 반려 사유 입력                                      | 수급자 성모(민간                                                | : 수거입자)                                                                                                    |                   |                         |
| 계약 반려 사유 입력                                      | 수급자 성모(민긴<br>계약업체명(대표)                                   | 제주수거업자)                                                                                                    | 대표자명              | 수거업체장14                 |
| 계약 반려 사유 입력<br>반려사유 선택 총 계약금액 오류                 | 수급사 성모(민간<br>계약업체명(대표)<br>사업자등록번호                        | 전 주 거 업 자)<br>제주수거업체<br>202 - 00 -                                                                                                    | 대표자명              | 수거업체장14                 |
| 계약 반려 사유 입력<br>반려사유 선택 총계약금액 오류 ✓<br>계약 금액 확인 필외 | 수급자 성모(민간<br>계약업체명(대표)<br>사업자동록번호<br>주소                  | * 수거입자)<br>제주수거업체<br>202 - 00 -<br>(30014) 제주특별자치도 제주시 시험 1번지                                                                                    | 대표자명              | 수거업체장14                 |
| 계약 반려 사유 입력<br>환려사유 선택 총 계약금액 오류<br>계약 금액 확인 필외  | 수급자 성모(민간<br>계약업체명(대표)<br>사업자등록번호<br>주소<br>전화번호          | * 수거입자)<br>제주수거업체<br>202 - 00 -<br>(30014) 제주특별자치도 제주시 시험 1번지<br>064 - 5814 -                                                                    | 대표자명<br>Fax번호     | 수거업체장14<br>064 - 5814 - |
| 계약 반려 사유 입력<br>반려사유 선택 총계약금액 오류 ✓<br>한려사유 변려사유   | 수급자 성모(민간<br>계약업체명(대표)<br>사업자등록번호<br>주소<br>전화번호<br>인허가사항 | <ul> <li>* 수거입자)</li> <li>제주수거업체</li> <li>202 - 00 -</li> <li>(30014) 제주특별자치도 제주시 시험 1번지</li> <li>064 - 5814 -</li> <li>폐기물 처리신고(재활용)</li> </ul> | 대표자명<br>Fax번호     | 수거업체장14<br>064 - 5814 - |
| 계약 반려 사유 입력<br>반려사유 선택 총계약금액으류                   | 수급자 성모(민간<br>계약업체명(대표)<br>사업자등록번호<br>주소<br>전화번호<br>인허가사항 | · 수거입사)<br>제주수거업체<br>202 - 00 -<br>(30014) 제주특별자치도 제주시 시험 1번지<br>064 - 5814 -<br>폐기물 처리신고(재활용)                                                   | 대표자명<br>Fax번호     | 수거업체장14<br>064 - 5814 - |

13

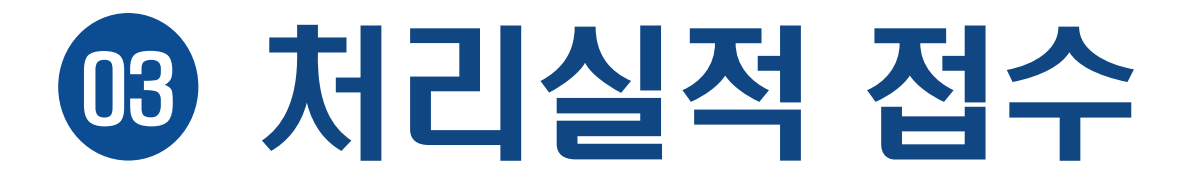

## 3 처리실적 접수 |처리실적 접수 메뉴로 이동

### 1 상단메뉴 이용

### ✓ 상단의 [재활용폐기물신고관리] 메뉴를통해해당메뉴로이동

| 센터소개                                      | 자원순환정보   | 전자거래     | 재활용폐기물 신고관리 | 고객지원 |  |
|-------------------------------------------|----------|----------|-------------|------|--|
| 실적 접수                                     | 실적 관리    |          | 사용안내        |      |  |
| * 계약정보 접수                                 | • 모니터링   |          | * 공지사항      |      |  |
| * 처리실적 접수(월)                              | • 지자체 공급 | 업체 관리    | • 이용자 매뉴얼   |      |  |
| • 처리방법 접수(윌)                              | • 지자체 발생 | 처리 실적 입력 |             |      |  |
| ▪ 오프라인 접수                                 | ▪ 기초정보 관 | 2        |             |      |  |
| ▪ 배출실적 신고(년) 접수                           | * 사용자 관리 |          |             |      |  |
| <ul> <li>공동주택외 배출실적신고(년<br/>접수</li> </ul> | 1)       |          |             |      |  |

### :[다운로드] 클릭시,해당실적의Excel, PDF 등으로 출력가능

:반려시,반려사유를입력하여, 해당단지에수정사항안내가능

C.접수(취소),반려(취소),다운로드 :해당단지의체크박스(□)클릭후, 접수(취소),반려(취소)가능 ※지자체접수후,배출자는수정불가

b. 처리실적상태조회 [제출] :신고내용접수전상태 [접수완료] :신고된내역을접수한상태

a.기준년/월조회

✓ 배출자가신고한처리실적을 조회및접수

## 2 처리실적 접수 화면

☑ 처리실적접수화면으로이동

## 1 처리실적 접수(월) 클릭

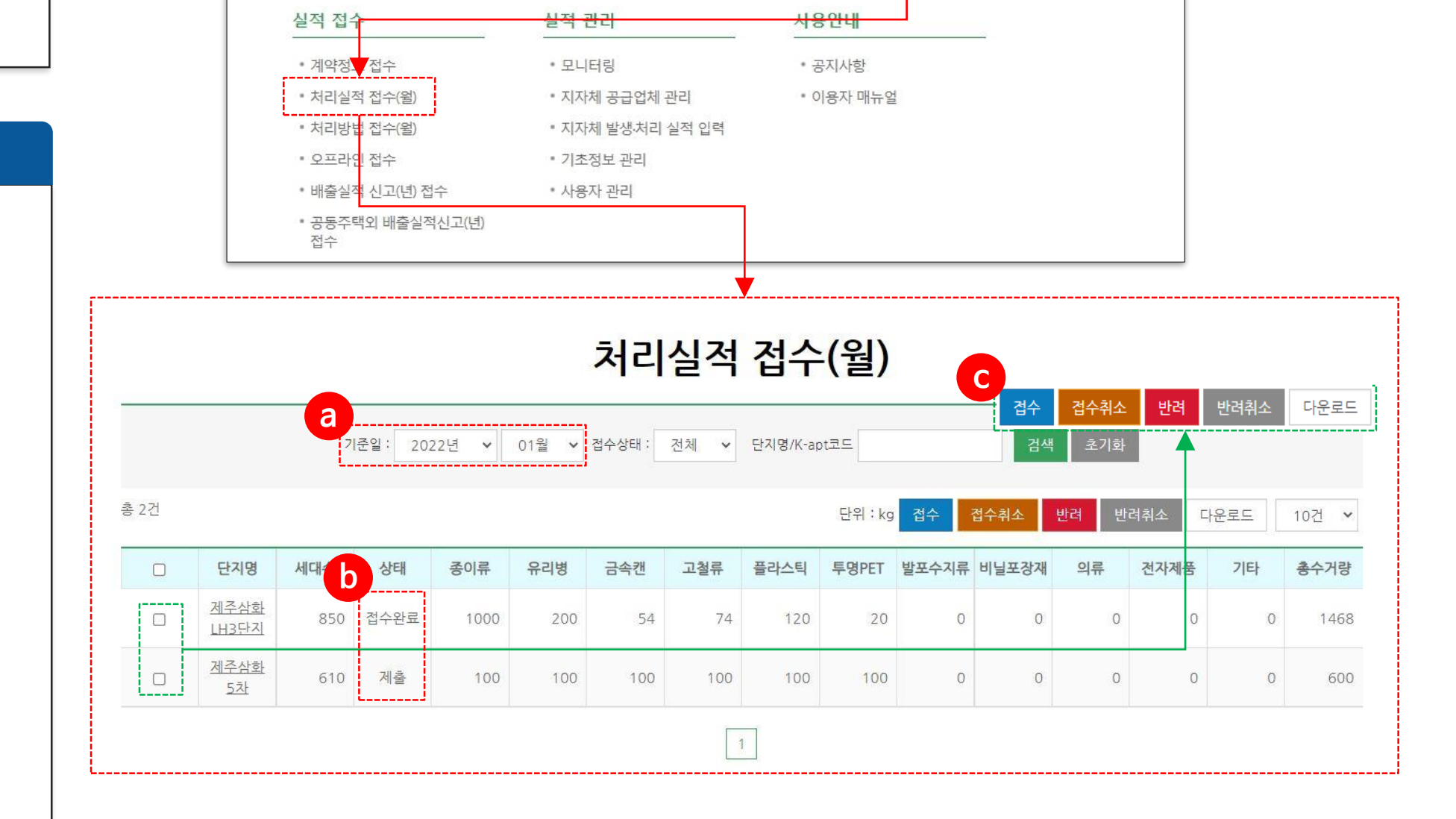

전자거래

재활용폐기물 신고관리

고객지원

## 3 처리실적 접수 |공동주택 처리실적 접수 화면

센터소개

자원순환정보

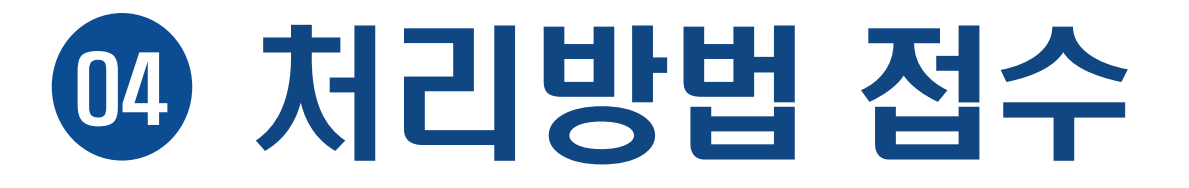

## 4 처리방법 접수 | 처리방법 접수 메뉴로 이동

### 1 상단메뉴 이용

### ✓ 상단의 [재활용폐기물신고관리] 메뉴를통해해당메뉴로이동

| 센터소개                                      | 자원순환정보     | 전자거래        | 재활용폐기물 신고관리 | 고객지원 |  |
|-------------------------------------------|------------|-------------|-------------|------|--|
| 실적 접수                                     | 실적 관리      |             | 사용안내        |      |  |
| ▪ 계약정보 접수                                 | • 모니터링     |             | ▪ 공지사항      |      |  |
| * 처리실적 접수(월)                              | • 지자체 공급   | 1업체 관리      | • 이용자 매뉴얼   |      |  |
| * 처리방법 접수(월)                              | • 지자체 발생   | 처리 실적 입력    |             |      |  |
| ▪ 오프라인 접수                                 | ▪ 기초정보 관   | <u>i</u> al |             |      |  |
| ▪ 배출실적 신고(년) 접수                           | ▪ 사용자 관리   | I           |             |      |  |
| <ul> <li>공동주택외 배출실적신고(년<br/>접수</li> </ul> | <u>=</u> ) |             |             |      |  |

## 4 처리방법 접수 | 배출자 처리방법 접수 화면

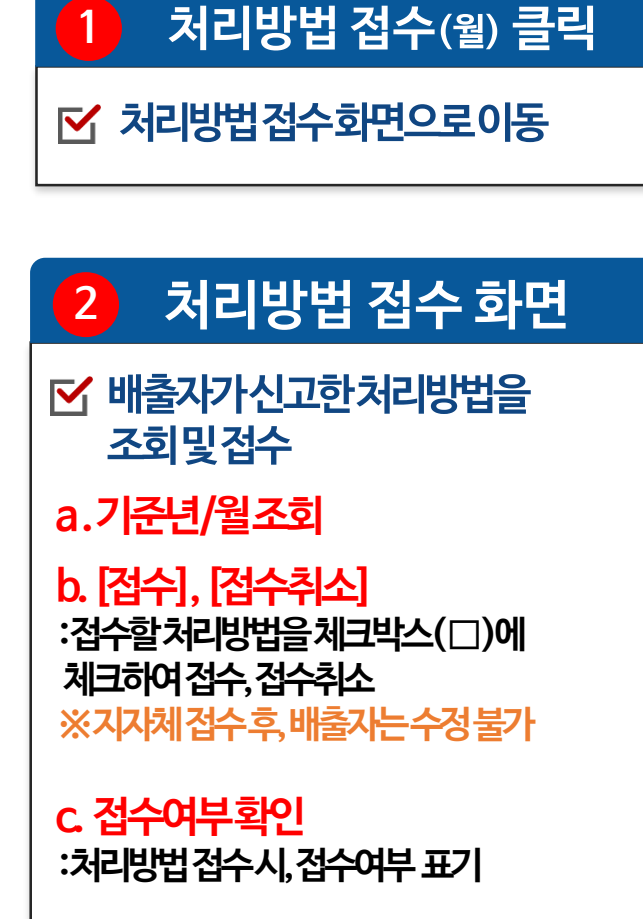

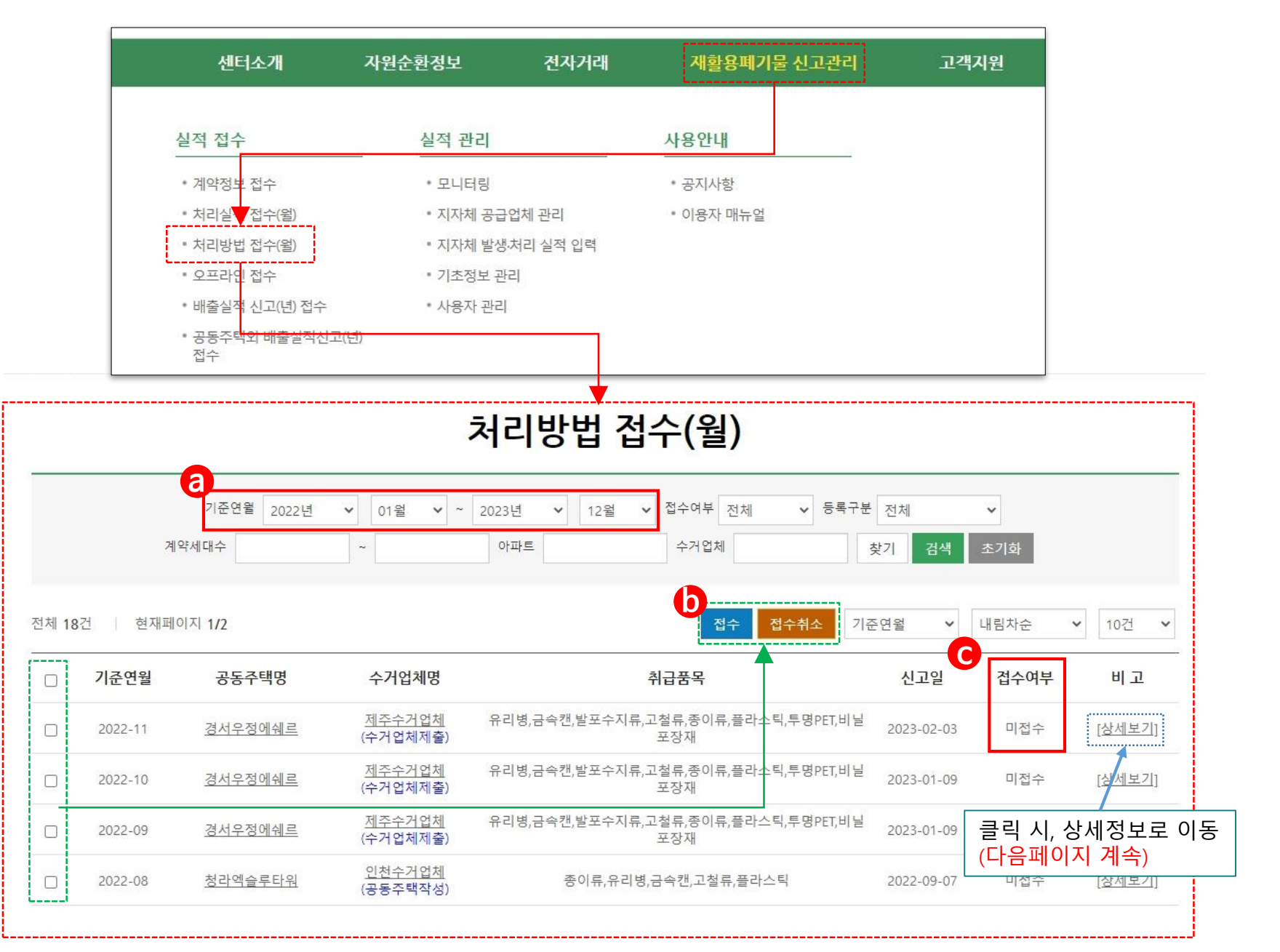

## 4 처리방법 접수 | 배출자 처리방법 접수 화면

### 1 처리방법 접수 화면

### ✓ 처리방법접수(월) <u>상세조회</u> <u>화면에서도 [접수] 가능</u>

### a. [접수], [다운로드] :세부내용을확인하여접수 ※지자체접수후,배출자는수정불가

:[다운로드] 클릭시,해당내용의Excel, PDF 등으로 출력가능

| 기본정보  |                                                                                                    |               | 접수 다운로드       |
|-------|----------------------------------------------------------------------------------------------------|---------------|---------------|
| 기준년월  | 2021-06                                                                                                    | 현재상태          | 신고            |
| 공동주택명 | 제주삼화LH3단지                                                                                                    | 공동주택 전화번호     | 064-752-      |
| 업체명   | 제주수거업체                                                                                                    | 업체 전화번호       | 064-5814-     |
| 계약물품  | <ul> <li>중이류</li> <li>입 유리병</li> <li>집 금속캔</li> <li>집 고철류</li> <li>집 플라스</li> <li>집 의류</li> <li>집 전자제품</li> <li>□ 기타</li> </ul> | 노틱 □투명PET □ 밝 | 발포수지류 🗌 비닐포장재 |

처리방법 접수(월)

A

### 처리방법 신고(월)

| 품목/공급업체   | 처리량(kg) | 비고 |
|-----------|---------|----|
| ★ 종이류     |         |    |
| ○ (주)고려제지 | 100,000 |    |
| * 유리병     |         |    |
| ° 형제공병상회  | 5,000   |    |
| ▼ 금속캔     |         |    |
| ° 형제공병상회  | 5,000   |    |
| ▼ 고철류     |         |    |
| ⁰(주)금마무역  | 5,000   |    |
| ★ 플라스틱    |         |    |
| ▼ 의류      |         |    |
| ▼ 전자제품    |         |    |
| 총계        | 115,000 |    |

# 5 모니터링 - 수거실적 모니터링-

## 5 모니터링 |모니터링 메뉴로 이동

### 1 상단메뉴 이용

✓ 상단의 [재활용폐기물신고관리] 메뉴를통해해당메뉴로이동

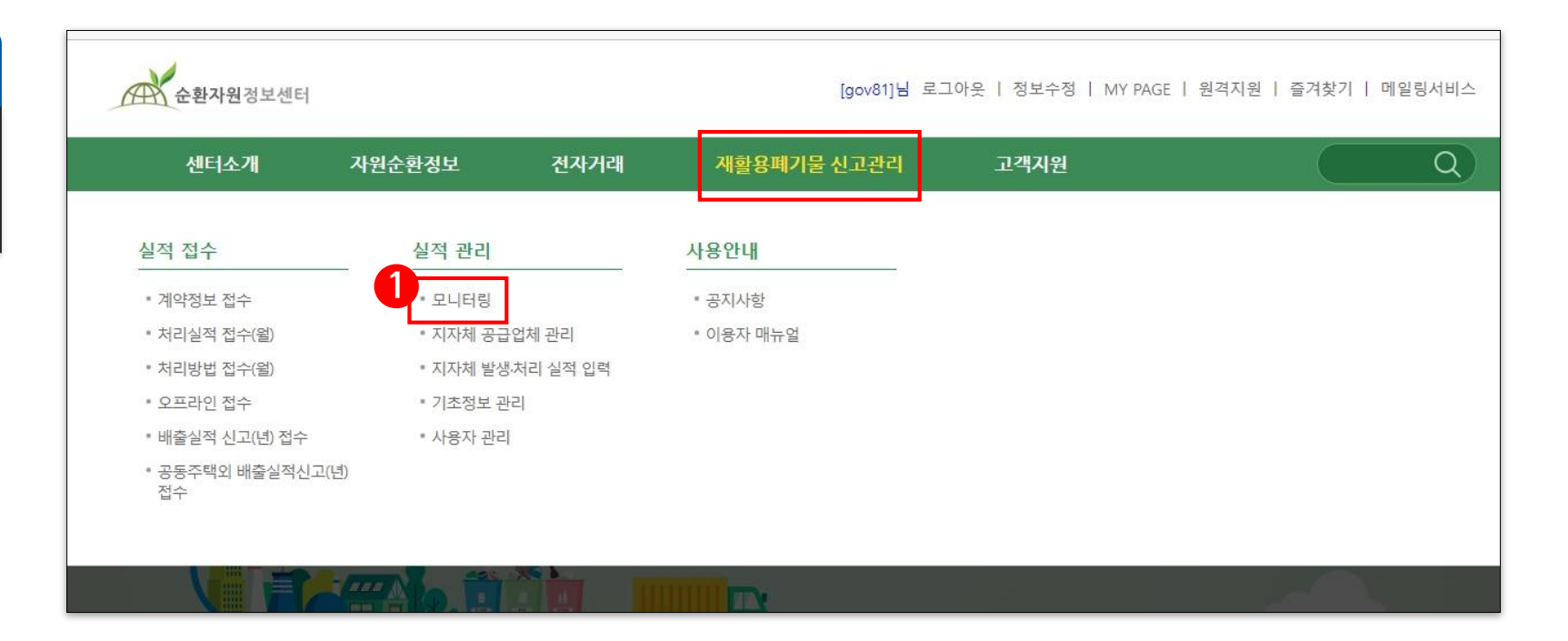

| 1 스거신저 미니터리 ㅈ히                                            |                      |                  |                             |          |                |        |            | 모      | 니터령   | 빙     |     |        |        |         |             |                 |                |
|-----------------------------------------------------------|----------------------|------------------|-----------------------------|----------|----------------|--------|------------|--------|-------|-------|-----|--------|--------|---------|-------------|-----------------|----------------|
| 〒기일딕그이이공그회                                                | a a                  | 수기               | 거실적 모니                      | 터링       |                |        | 처리방법 모     | 니터링    |       |       |     | 회원혀    | 황 모니터링 |         |             | ć               | l고혀황조회         |
| ✓ 스거신저 처리바번 히위혀화드                                         | <u> 홈으로</u> 품목       | 배출자              | 수거업체                        | 지역       | 오프라인           | 품목     | 배출지        | 사 공급   | 남량 겨  | 약현황   | 배출기 | 아 가입현황 | 수거업체   | 가입현황    | 지자체 가입한     | ·<br>현황 신       | <br>           |
| 조회및모니터링가능                                                 | 품목별 수기               | 시현황              |                             |          |                |        |            |        |       |       |     |        |        |         |             |                 |                |
| a.수거실적모니터링                                                |                      |                  |                             |          |                |        |            |        |       |       |     |        |        |         |             |                 |                |
| 품목 배출자 수거업체                                               |                      |                  |                             | 기준       | 년도 202         | 20년 🗸  | 아파트        |        | 찿     | 기 수거업 | 체   |        | 찾기     | '       |             |                 |                |
| 오프라인 지역 식시<br>각메뉴별모니터링화면으로이동                              |                      |                  |                             | 검색       | 구분 공동          | 주택     | <b>∨</b> ス | 이역선택 연 | 민천광역시 |       | 찿   | 기 검색   | 초기회    | 4       |             |                 |                |
| b. 품목별(월별) 수거실적 조회<br>:기준년도, 지역등 검색조건에 따라<br>품목별 수거실적이 조회 | 조회조건<br>총세대수 : 3,351 | 년도:202<br>세대   1 | 20년   <b>지</b> 역<br>단위 : kg | 역 : 인천광( | 역시   <b>단지</b> | : 전체   | 수거업체 :     | 전체     |       |       |     |        |        | 검션      | 백기준: 저      | ắ <b>∨</b>      | 다운로드           |
| ※ 선월 실적 기준 금월실적 자이가                                       |                      | 1윜               | 2윜                          | 3윜       | 4윜             | 5윜     | 6월         | 7윜     | 8월    | 9월    | 10월 | 11윜    | 12윜    | 촉계      | 평규          | 단지당             |                |
| ± 100%일 경우, 매경색이 표시되며<br>코이피아                             | 종이류                  | 4,100            | 8,000                       | 12,100   | 300            | 10     | 300        | 0      | 0     | 0     | 0   | 0      | 0      | 24.810  | 4.135       | 평균 수거당<br>2.481 | 평균 수거량<br>4.56 |
| 옥인걸요.                                                     | 유리병                  | 2,100            | 4,040                       | 6,100    | 40             | 10     | 4,000      | 0      | 0     | 0     | 0   | 0      | 0      | 16,290  | 2,715       | 1, 480. 91      | 3              |
|                                                           | 금속캔                  | 3, 100           | 4, 100                      | 3,919    | 10             | 0      | 200        | 0      | 0     | 0     | 0   | 0      | 0      | 11, 329 | 2, 265. 8   | 1, 132.9        | 2.08           |
|                                                           | 고철류                  | 2, 100           | 6,000                       | 8,879    | 100            | 0      | 10         | 0      | 0     | 0     | 0   | 0      | 0      | 17,089  | 3,417.8     | 1, 708. 9       | 3.14           |
|                                                           | 플라스틱                 | 2,100            | 4, 000                      | 675      | 300            | 0      | 0          | 0      | 0     | 0     | 0   | 0      | 0      | 7,075   | 1, 768. 75  | 1, 179, 17      | 1.3            |
|                                                           | 투명PET                | 2, 100           | 40                          | 585      | 40             | 0      | 100        | 0      | 0     | 0     | 0   | 0      | 0      | 2, 865  | 573         | 409.29          | 0.53           |
|                                                           | 발포수지류                | 497              | 0                           | 675      | 0              | 0      | 0          | 0      | 0     | 0     | 0   | 0      | 0      | 1, 172  | 586         | 390.67          | 0.22           |
|                                                           | 비널포장재                | 497              | 0                           | 1,575    | 0              | 0      | 0          | 0      | 0     | 0     | 0   | 0      | 0      | 2,072   | 1,036       | 690, 67         | 0.38           |
|                                                           | 의류                   | 400              | 0                           | 7,000    | 0              | 0      | 0          | 0      | 0     | 0     | 0   | 0      | 0      | 7, 400  | 3, 700      | 2, 466. 67      | 1.36           |
|                                                           | 전자제품                 | 400              | 0                           | 0        | 0              | 0      | 0          | 0      | 0     | 0     | 0   | 0      | 0      | 400     | 400         | 400             | 0.07           |
|                                                           | 기타                   | 0                | 100                         | 0        | 0              | 0      | 0          | 0      | 0     | 0     | 0   | 0      | 0      | 100     | 100         | 100             | 0.02           |
|                                                           | 총계                   | 17, 394          | 26, 280                     | 41,508   | 790            | 20     | 4,610      | 0      | 0     | 0     | 0   | 0      | 0      | 90, 602 | 12, 440. 18 | 20, 697. 35     | 16.67          |
| 23                                                        | ※ 금월 실적은 전           | 뭘 실적 기준!         | 으로 100%                     | 이상 빨강    | 색, 100% 미      | 이만 파랑식 | 백으로 표시됩    | 립니다.   |       |       |     |        |        |         |             |                 |                |

| 5 모니터링  지지                                                                   | 체 모니터링-수거실적 모니터링                                                                                                    |
|------------------------------------------------------------------------------|----------------------------------------------------------------------------------------------------|
| 1 수거실적 모니터링 조회                                                               | 모니터링           수거실적 모니터링         처리방법 모니터링         회원현황 모니터링         신고현황                                                                                                    |
| · 수거실적,처리방법,회원현황등<br>조회및모니터링가능                                               | 홍으로       배출자       수거업체       지역       오프라인       품목       배출자       공급량       계약현황       배출자 가입현황       수거업체 가입현황       지자체 가입현황       신고현황         배출자·별 수거현황                                                                                                    |
| ·수거실적모니터링<br>품목 , 배출자 수거업체<br>오프라인 지역 ¦시<br>각메뉴별모니터링화면으로이동                   | 검색기준: 전체 ♥ 기준일 2021년 ♥ 01월 ♥ ~ 2021년 ♥ 12월 ♥ 지역선택 전체 찾기<br>세대수 ~ 아파트 첫기 수거업체 첫기<br>분양형태 선택 ♥ 관리방식 선택 ♥ 인용여부 선택 ♥ 검색 초기화<br>                                                                                                    |
| . <mark>배출자(공동주택) 기준으로 조회</mark><br>총수거량, 단지별(세대당) 평균 수거량<br>및 단지별 처리실적 조회가능 | 총 단지수 : 61 건 총세대수 : 17,001 세대 단위 : kg<br>                                                                                                    |
| <sup>※</sup> 해당 단지명 클릭 시, 공동주택 정보<br>조회 가능                                   | 세대당 평균 0.38 0.4 0.18 0.16 0.16 0.18 0.06 0.07 0.06 2.26 2.26 6.13<br>전<br>정렬기준 단지명 ✔ 오름차순 ✔ □세대당 평균 수거량 보기 10건 ✔ 선택 다운로드                                                                                                    |
| 다운로드시추가정보환인가능                                                                | 단지명         법정동 주소         실적현황         종이류         유리병         금속권         고철류         플라스틱         투명PET         발포수지류         비닐포장재         의류         전자제품         기타         총계           6권탄세상영종하늘시아파         이의 기억 비 후고         지수비료         5.000         5.000         5.000         4.000         4.000         4.000         5.000         5.000         4.000         4.000         5.000         4.000         5.000         5.000         4.000         5.000         5.000         4.000         5.000         5.000         4.000         5.000         5.000         4.000         5.000         5.000         4.000         5.000         5.000         4.000         5.000         5.000         4.000         5.000         5.000         5.000         5.000         5.000         5.000         5.000         5.000         5.000         5.000         5.000         5.000         5.000         5.000         5.000         5.000         5.000         5.000         5.000         5.000         5.000         5.000         5.000         5.000         5.000         5.000         5.000         5.000         5.000         5.000         5.000         5.000         5.000         5.000         5.000         5.000         5.000 |
| 배추자이시고반번(저자 서며시고) 및                                                          | <u>트</u>                                                                                                    |
| ᅨᆯᄭᅴᇿᅶᆼᆸᇺᅶᇧᇧᇈᇆᅶᄼᅕ<br>ᆸᆸᆋᄓᇆᆘᄮᅣᄀᆮᆂᇠᆼᆷᆥᆕᇬᆝᅿᄂ                                    | test         경상북도 구미시 산동을 인덕리         제출         0         0         0         0         0         0         0         0         0         0         0         0         0         0         0         0         0         0         0         0         0         0         0         0         0         0         0         0         0         0         0         0         0         0         0         0         0         0         0         0         0         0         0         0         0         0         0         0         0         0         0         0         0         0         0         0         0         0         0         0         0         0         0         0         0         0         0         0         0         0         0         0         0         0         0         0         0         0         0         0         0         0         0         0         0         0         0         0         0         0         0         0         0         0         0         0         0         0         0         0         0         0         0                                                                                                    |
| [구랜드나[1]상 승증수택 규구 확인/1등                                                      | <u>가론마을1단지아파트</u> 세종특별자체시 다정동 제출 0 0 0 0 0 0 0 0 0 0 0 0 0 0 0 0                                                                                                    |
| 아파트코드 알파벳으로 구분<br>· A-: 의무관리대상 공동주택                                          | 건영정발4단지         경기도 고양시 일산동구 마무동         미제출         121         110         10         10         10         10         10         10         10         10         10         10         10         10         10         10         10         10         10         10         10         10         10         10         10         10         10         10         10         10         10         10         10         10         10         10         10         10         10         10         10         10         10         10         10         10         10         10         10         10         10         10         10         10         10         10         10         10         10         10         10         10         10         10         10         10         10         10         10         10         10         10         10         10         10         10         10         10         10         10         10         10         10         10         10         10         10         10         10         10         10         10         10         10         10         10         10 <th1< td=""></th1<>                                                                                   |
| - K,F- : 수기입력 배출자(소형단지 공동주택 등)                                               | C         D         E         F         G         H         J         K         L         M         N         O         P         Q         R <b>아파트별 수거실적 모니터링</b>                                                                                                    |
| 24                                                                           | 단시성         집성용 수소         KOW파는 코보2         신고방집         실억원4         용이류         유리정         고질류         통라는         투라는         부라는         부 라는         부라는         부 라는         부 라는         부 라는         부 라는         부 라는         부 라는         부 라는         부 라는         부 라는         부 라는         부 라는         부 라는         부 라는         부 라는         부 라는         부 라는         부 라는         부 ਰ         부 ਰ <t< td=""></t<>                                        |

|                                                              |   | -                                                                                                    |                                                                            |                                                                          |                                                                           |                                                                             |                                                              | 모니                                                    | 니터링                                                        |                                                      |                                            |                                   |        |                                                            |                                                                                                    |                                                                            |
|--------------------------------------------------------------|---|----------------------------------------------------------------------------------------------------|----------------------------------------------------------------------------|--------------------------------------------------------------------------|---------------------------------------------------------------------------|-----------------------------------------------------------------------------|--------------------------------------------------------------|-------------------------------------------------------|------------------------------------------------------------|------------------------------------------------------|--------------------------------------------|-----------------------------------|--------|------------------------------------------------------------|----------------------------------------------------------------------------------------------------|----------------------------------------------------------------------------|
| 🌔 수거실적 모니터팅 소회                                               |   | a                                                                                                    | 수거실                                                                        | 적 모니터링                                                                   |                                                                           |                                                                             | 처리방법 드                                                       | 고니터링                                                  |                                                            |                                                      | 회                                          | 원현황 모니터                           | 링      |                                                            |                                                                                                    | 신고현황조회                                                                     |
| ~ ~ 그 시 그 ㅋㅋ 비비비 ㅋ이아ㅋㅋ ㄷ                                     |   | <b>홈으로</b> 품목                                                                                                    | 배출자 수                                                                      | 거업체 지                                                                    | 역 오프라                                                                     | 인 품목                                                                        | 배출                                                           | 자 공급                                                  | 남량 격                                                       | 약현황                                                  | 배출자 가입                                     | l현황 수거입                           | 업체 가입현 | 황 지자체 가                                                    | 입현황                                                                                                    | 신고현황조화                                                                     |
| · 주거실칙, 저리방법, 외원연황등<br>조회및 모니터링가능                            |   | 수거업체별 -                                                                                                    | 수거현황                                                                       |                                                                          |                                                                           |                                                                             |                                                              |                                                       |                                                            |                                                      |                                            |                                   |        |                                                            |                                                                                                    |                                                                            |
| 수거실적모니터링                                                     |   |                                                                                                    | 기준일 20                                                                     | 20년 🗸                                                                    | 01월 🗸                                                                     | ~ 2020년                                                                     | ~                                                            | 12월 🗸 0                                               | 아파트                                                        |                                                      | 찾기 ;                                       | 계약단지수                             |        | ~                                                          |                                                                                                    |                                                                            |
| 품목 배출자 수거업체                                                  |   |                                                                                                    | 계약총 세대수                                                                    | •                                                                        | ~                                                                         | 수거                                                                          | 업체                                                           |                                                       | 찿기                                                         | 지역선택                                                 | 인천광역시                                      |                                   | 찿기     | 검색 초기                                                      | 화                                                                                                    |                                                                            |
| 각메뉴별모니터링화면으로이동                                               |   | 조회조건 년                                                                                                    | 년도:2020년                                                                   | 01월 ~ 2020                                                               | )년 12월 🗌 딘                                                                | <u>난</u> 지 : 전체                                                             | 수거업체 :                                                       | : 전체                                                  |                                                            |                                                      |                                            |                                   |        |                                                            |                                                                                                    |                                                                            |
| <mark>수거업체별 조회</mark><br>총수거량및업체별평균수거량조회                     | G | 총 업체수 : 10 건                                                                                                    | 총 세대수 :                                                                    | 15,549 세다<br>윤리병                                                         | - 단위 :                                                                    | kg<br>고침투                                                                   | <u>.</u> =                                                   | 통라스틱                                                  | 투명PFT                                                      | 박포수지류                                                | 비닐포진                                       | 7개 이 3                            | 류      | 전자제풍                                                       | 기타                                                                                                    | 추계                                                                         |
| 괴하기여이 <u>고도</u> 즈태가 게야도! 어제                                  |   | 총 수거량                                                                                                    | 60, 468                                                                    | 38, 20                                                                   | D1 58,                                                                    | 405 4                                                                       | 16, 214                                                      | 31,847                                                | 41,317                                                     | 14,8                                                 | 73 1                                       | 4,680                             | 7,903  | 23, 982                                                    | 0                                                                                                    | 337,89                                                                     |
| ! ㄹ ^ ㅋ - ! ㅇㅇㅜ ~ㅋ / 기 ㅋ 근 ㅂ^!!<br> ㅅㅌㄱ! ㅈㅎ!ㄷ!머 가 어헤버 ㅅㄱ!ㅅ!저 |   | 업체별 평균                                                                                                    | 6,046.8                                                                    | 3, 820.                                                                  | .1 5,84                                                                   | 40.5 4                                                                      | .621.4                                                       | 3, 184. 7                                             | 4, 131. 7                                                  | 1,487                                                | .3                                         | 1,468                             | 790.3  | 2, 398. 2                                                  | 0                                                                                                    | 33, 78                                                                     |
| 프로기조회되며, 각 대체골구기 골객<br>품목별) 확인가능                             |   | 정렬기준 업체명                                                                                                    | ~                                                                          | 오름차순                                                                     | *                                                                         |                                                                             |                                                              |                                                       |                                                            |                                                      |                                            |                                   |        | 107                                                        | <u>거</u> ~                                                                                                | 다운로드                                                                       |
|                                                              |   | 수거업체명                                                                                                    | 종이류                                                                        | 유리병                                                                      | 금속캐                                                                       | 고척류 플                                                                       | [라스티                                                         | 투명PET                                                 | 발포수지류                                                      | 비닐포장재                                                | 의류                                         | 전자제품                              | 기타     | 계약단지 수                                                     | 계약세대 수                                                                                                    | 총계                                                                         |
| 해당 업체 클릭 시, 세부정보 조회                                          |   |                                                                                                    |                                                                            |                                                                          | 0.12                                                                      |                                                                             |                                                              |                                                       |                                                            |                                                      |                                            |                                   |        |                                                            |                                                                                                    |                                                                            |
| 해당 업체 클릭 시, 세부정보 조회                                          |   | <u>(주)남동수거업체</u>                                                                                                    | 15, 185                                                                    | 3,067                                                                    | 12,000                                                                    | 12,000                                                                      | 0                                                            | 591                                                   | 1,000                                                      | 0                                                    | 0                                          | 0                                 |        | 0 1                                                        | 474                                                                                                    | 43, 843                                                                    |
| 해당 업체 클릭 시, 세부정보 조회                                          |   | ( <u>주)남동수거업체</u><br>( <u>주)수거</u>                                                                                                    | 15, 185<br>4, 160                                                          | 3,067                                                                    | 12,000<br>3,000                                                           | 12,000<br>3,000                                                             | 0                                                            | 591<br>2,000                                          | 1,000<br>1,000                                             | 0<br>2,000                                           | 0                                          | 0                                 |        | 0 1                                                        | 474                                                                                                    | 43, 843<br>23, 160                                                         |
| 해당 업체 클릭 시, 세부정보 조회                                          |   | (주)남동수거업체<br>(주)수거<br>(주)수거와                                                                                                    | 15, 185<br>4, 160<br>2, 940                                                | 3,067<br>3,000<br>2,000                                                  | 12,000<br>3,000<br>2,000                                                  | 12,000<br>3,000<br>2,000                                                    | 0<br>5,000<br>2,000                                          | 591<br>2,000<br>2,000                                 | 1,000<br>1,000<br>2,000                                    | 0<br>2,000<br>2,000                                  | 0                                          | 0                                 |        | 0 1<br>0 1<br>0 0                                          | 474<br>432<br>0                                                                                           | 43, 843<br>23, 160<br>17, 840                                              |
| 해당 업체 클릭 시, 세부정보 조회                                          |   | ( <u>주)남동수거업체</u><br>( <u>주)수거</u><br>( <u>주)수거92</u><br>( <u>주)수거93</u><br>( <u>주)수거93</u>                                                                     | 15, 185<br>4, 160<br>2, 940<br>2, 318                                      | 3,007<br>3,000<br>2,000<br>2,010                                         | 12,000<br>3,000<br>2,000<br>1,159                                         | 12,000<br>3,000<br>2,000<br>2,010                                           | 0<br>5,000<br>2,000<br>0                                     | 591<br>2,000<br>2,000<br>0                            | 1,000<br>1,000<br>2,000<br>0                               | 0 2,000 2,000 0                                      | 0                                          | 0<br>0<br>400                     |        | 0 1<br>0 1<br>0 0<br>0 0<br>0 0                            | 474<br>432<br>0<br>0                                                                                      | 43,843<br>23,160<br>17,840<br>7,49                                         |
| 해당 업체 클릭 시, 세부정보 조회                                          |   | (주)남동수거업체<br>(주)수거<br>(주)수거와<br>(주)수거와<br>(주)수거와<br>(주)추가가입                                                                                                    | 15,185<br>4,160<br>2,940<br>2,318<br>4,000<br>21,365                       | 3,000<br>3,000<br>2,000<br>2,010<br>2,000<br>20,844                      | 12,000<br>3,000<br>2,000<br>1,159<br>2,000<br>35,117                      | 12,000<br>3,000<br>2,000<br>2,010<br>2,000                                  | 0<br>5,000<br>2,000<br>0<br>2,000<br>12,347                  | 591<br>2,000<br>2,000<br>0<br>0<br>35,535             | 1,000<br>1,000<br>2,000<br>0<br>0<br>10.873                | 0<br>2,000<br>2,000<br>0<br>0<br>7,374               | 0<br>0<br>500<br>0<br>0<br>7,403           | 0<br>0<br>400<br>0<br>0<br>23 582 |        | 0 1<br>0 1<br>0 0<br>0 0<br>0 0<br>0 0<br>0 13             | 474<br>432<br>0<br>0<br>0                                                                                 | 43,843<br>23,160<br>17,840<br>7,49<br>12,000                               |
| 해당 업체 클릭 시, 세부정보 조회                                          |   | ( <u>주)남동수거업체</u><br>( <u>주)수거</u><br>( <u>주)수거와</u><br>( <u>주)수거와</u><br>( <u>주)추거와</u><br><u>(주)추가가입</u><br><u>경기수거업체</u><br>광주수거업체                           | 15, 185<br>4, 160<br>2, 940<br>2, 318<br>4, 000<br>21, 365<br>500          | 3,067<br>3,000<br>2,000<br>2,000<br>2,000<br>20,844<br>280               | 12,000<br>3,000<br>2,000<br>1,159<br>2,000<br>35,117<br>250               | 12,000<br>3,000<br>2,000<br>2,000<br>15,125<br>7,200                        | 0<br>5,000<br>2,000<br>0<br>2,000<br>12,347<br>500           | 591<br>2,000<br>2,000<br>0<br>36,536<br>190           | 1,000<br>1,000<br>2,000<br>0<br>10,873<br>0                | 0<br>2,000<br>2,000<br>0<br>0<br>7,374               | 0<br>500<br>0<br>7,403<br>0                | 0<br>400<br>0<br>23,592<br>0      |        | 0 1<br>0 1<br>0 0<br>0 0<br>0 0<br>1<br>3<br>0 2<br>2      | 474<br>432<br>0<br>0<br>0<br>3,300<br>752                                                                 | 43,843<br>23,160<br>17,840<br>7,497<br>12,000<br>190,566<br>8,920          |
| 해당 업체 클릭 시, 세부정보 조회                                          |   | (주)남동수거업체<br>(주)수거<br>(주)수거와<br>(주)수거와<br>(주)수가와<br>(주)추가가입<br>경기수거업체<br>광주수거업체<br>대구수거업체                                                                       | 15,185<br>4,160<br>2,940<br>2,318<br>4,000<br>21,365<br>500<br>0           | 3,067<br>3,000<br>2,000<br>2,010<br>2,000<br>20,844<br>280<br>0          | 12,000<br>3,000<br>2,000<br>1,159<br>2,000<br>35,117<br>250<br>0          | 12,000<br>3,000<br>2,000<br>2,010<br>2,000<br>15,125<br>7,200<br>0          | 0<br>5,000<br>2,000<br>0<br>2,000<br>12,347<br>500<br>0      | 591<br>2,000<br>2,000<br>0<br>36,536<br>190<br>0      | 1,000<br>1,000<br>2,000<br>0<br>10,873<br>0<br>0           | 0<br>2,000<br>2,000<br>0<br>7,374<br>0<br>3,306      | 0<br>500<br>0<br>0<br>0<br>7,403<br>0<br>0 | 0<br>400<br>23,582<br>0<br>0      |        | 0 1<br>0 0 1<br>0 0 0<br>0 0 0<br>0 0 1<br>1<br>0 2<br>0 5 | 474<br>432<br>0<br>0<br>0<br>9,300<br>752<br>3,795                                                        | 43,843<br>23,160<br>17,840<br>7,491<br>12,000<br>190,560<br>8,920<br>3,300 |
| <sup>&lt;</sup> 해당 업체 클릭 시, 세부정보 조회                          |   | ( <u>주)남동수거업체</u><br>( <u>주)수거</u><br>( <u>주)수거92</u><br>( <u>주)수거93</u><br>( <u>주)추가가입</u><br><u>경기수거업체</u><br><u>광주수거업체</u><br><u>대구수거업체</u><br><u>서구수거업체</u> | 15,185<br>4,160<br>2,940<br>2,318<br>4,000<br>21,365<br>500<br>0<br>10,000 | 3,067<br>3,000<br>2,000<br>2,000<br>2,000<br>20,844<br>280<br>0<br>5,000 | 12,000<br>3,000<br>2,000<br>1,159<br>2,000<br>35,117<br>250<br>0<br>2,879 | 12,000<br>3,000<br>2,000<br>2,010<br>2,000<br>15,125<br>7,200<br>0<br>2,879 | 0<br>5,000<br>2,000<br>0<br>2,000<br>12,347<br>500<br>0<br>0 | 591<br>2,000<br>2,000<br>0<br>36,536<br>190<br>0<br>0 | 1,000<br>1,000<br>2,000<br>0<br>0<br>10,873<br>0<br>0<br>0 | 0<br>2,000<br>2,000<br>0<br>7,374<br>0<br>3,306<br>0 | 0<br>500<br>0<br>7,403<br>0<br>0<br>0<br>0 | 0<br>400<br>23,582<br>0<br>0<br>0 |        | 0         1           0                                    | 474<br>432<br>0<br>0<br>0<br>0<br>0<br>0<br>0<br>0<br>0<br>0<br>0<br>0<br>0<br>0<br>0<br>0<br>0<br>0<br>0 | 43,843<br>23,160<br>7,491<br>12,000<br>190,560<br>8,920<br>3,300<br>20,756 |

| 1 수거실적 모니터링 조회                                             | •           |                     |                  |                  |                | 모                        | 니터령     | y        |               |                         |       |        |        |                   |
|------------------------------------------------------------|-------------|---------------------|------------------|------------------|----------------|--------------------------|---------|----------|---------------|-------------------------|-------|--------|--------|-------------------|
| ✔ 수거실적,처리방법,회원현황등                                          | 홈으로 푸모      | 수거실적 모네<br>배춘자 수거연차 | <mark> 터링</mark> | 라이 푸모            | <b>처리방법 모</b>  | <mark>.니터링</mark><br>고근랴 | 계얀히     | 여화 배춘기   | <b>회원현황 모</b> | <b>-니터링</b><br>수거언체 가인혀 | 화 지자회 | 에 가인혀화 | 시고형    | <b>황조회</b><br>화조히 |
| 조회및모니터링가능                                                  | 기어버 스키      | -1-1                |                  |                  |                | 080                      | - U 1 1 | 10 -112. | 1,1860        |                         | 0 11  | 1,1820 | 0-20   | 0-1-4             |
| a.수거실적모니터링                                                 | 시역별 수기      | 연왕                  |                  |                  |                |                          |         |          |               |                         |       |        |        |                   |
| 품목     배출자     수거업체       오프라인     지역       각메뉴별모니터링화면으로이동 | 기준일         | 2020년 🗸 (           | 1월 🗸 ~ 2         | 021년 🗸           | 12월            | ✔ 지역선택                   | 인천광역시   | Ż        | :기 수거업체       |                         |       | 찾기 검   | 색 초기호  |                   |
| b. 지역별 조회<br>:각지역별수거실적 조회가능                                | 조회조건        | 년도 : 2020년 01월      | ~ 2021년 12월      | │ <b>지역</b> : 인천 | 광역시   <b>イ</b> | <b>누거업체</b> : 전차         | 4       |          |               |                         |       |        |        |                   |
| :검색지역내총수거량및평균수거량,<br>지자체별처리실적조회가능                          | 총 지역수 : 5 건 | 총 세대수 : 3,35<br>종이류 | 1세대 단위           | ÷kg<br>≥=#       | 1천루            | 폭라스티                     | 투면PFT   | 박포스지류    | 비닐포잔재         | 이류                      | 저자    | 제품     | 검색기준 : | 제출 🗸              |
|                                                            | 총 수거량       | 24,810              | 16,290           | 11,329           | 17,089         | 7,075                    | 2,86    | 5 1,172  | 2,07          | 72 7,40                 |       | 400    | 100    | 90, 602           |
|                                                            | 평균 수거량      | 2, 255. 45          | 1, 480. 91       | 1, 029. 91       | 1, 553, 55     | 643.18                   | 260, 4  | 5 106.55 | 188.3         | 36 672.                 | 73    | 36.36  | 9,09   | 8, 236. 55        |
|                                                            | 정렬기준 지자체    | 명 🗸 오름              | 차순 🗸             |                  |                |                          |         |          |               |                         |       | 10건    | *      | 다운로드              |
|                                                            | 지자체명        | 등록단지 수 등록서          | 대수 종이류           | 유리병              | 금속캔            | 고철류                      | 플라스틱    | 투명PET 발  | 포수지류 비닐       | 설포장재 의                  | 류     | 전자제품   | 기타     | 총계                |
|                                                            | 계양구청        | 1                   | 432 2,000        | 1,000            | 2,000          | 1,000                    | 2,000   | 2,000    | 497           | 497                     | 400   | 400    | 0      | 11,794            |
|                                                            | 718782      | 1                   | 474 8,000        | 4,000            | 4,000          | 4,000                    | 4,000   | 2,000    | 437           | 437                     | 400   | 400    | 0      | 24,000            |
|                                                            | 김종구성        |                     |                  |                  |                |                          |         |          |               |                         |       |        |        | 24,000            |
|                                                            | 인천 서구청      | 3                   | 4, 266 12, 810   | 10, 290          | 4, 329         | 11,089                   | 500     | 290      | 100           | 1,000                   | 7,000 | 0      | 100    | 47, 508           |

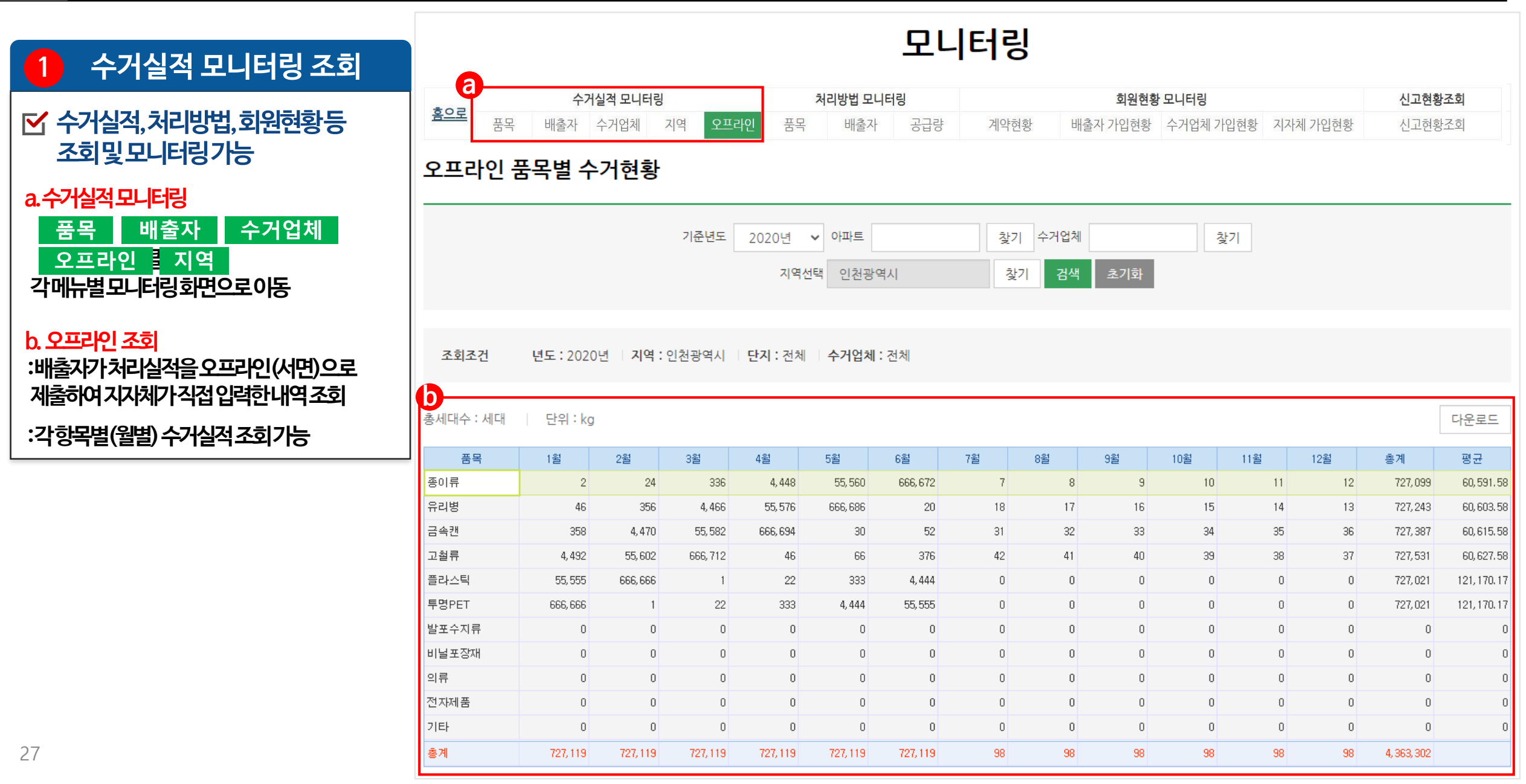

# ☞ 모니터링 - 처리방법 모니터링-

## 5 모니터링 |지자체 모니터링-처리방법 모니터링

| 1 처리방법 모니터링 조회                                                                 |                                                                                           |                                                            |                                                                                              |                                                                                                   |                                                                                                   |                                                                                                   | 모                                                                                                 | 니터링                                                                                               | 빙                                                                                                    |                                                                                                    |                                                                                                   |                                                                                                 |                                                                                                    |                                                                                        |                                                                                                    |
|--------------------------------------------------------------------------------|-------------------------------------------------------------------------------------------|------------------------------------------------------------|----------------------------------------------------------------------------------------------|---------------------------------------------------------------------------------------------------|---------------------------------------------------------------------------------------------------|---------------------------------------------------------------------------------------------------|---------------------------------------------------------------------------------------------------|---------------------------------------------------------------------------------------------------|----------------------------------------------------------------------------------------------------|----------------------------------------------------------------------------------------------------|---------------------------------------------------------------------------------------------------|-------------------------------------------------------------------------------------------------|----------------------------------------------------------------------------------------------------|----------------------------------------------------------------------------------------|----------------------------------------------------------------------------------------------------|
| ✓ 수거실적,처리방법,회원현황등 조회및모니터링가능                                                    | 홍으로                                                                                       | <b>수거</b><br>품목 배출자 ·                                      | <b>실적 모니터</b><br>수거업체                                                                        | <b> 링</b><br>지역 오                                                                                 | <b>a</b><br>====10 = =                                                                            | 처리방법<br>목 배클                                                                                      | <b>모니터링</b><br><sup>출자</sup> 공급                                                                   | 량 계약                                                                                              | 현황 배                                                                                                    | <b>회원현</b> 황<br>출자 가입현황                                                                                                    | <b>모니터링</b><br>수거업체 가'                                                                            | 입현황 지자                                                                                          | 체 가입현황                                                                                                    | <b>신고현</b> 황<br>신고현황                                                                   | <b>·조회</b><br>·조회                                                                                    |
| a.처리방법모니터링<br>품목 배출자 공급량시<br>각메뉴별모니터링화면으로이동                                    | 품목별                                                                                       | 업체 건수<br>기준년 2021년 ~                                       | ~                                                                                            | 2021년 🗸                                                                                           | 지역선택                                                                                              | 강원도 춘천시                                                                                           | 4                                                                                                 | 발기 검색구분                                                                                           | 큰 전체                                                                                                    | ✔ 공급업처                                                                                                    | 1                                                                                                 |                                                                                                 | 찾기 검색                                                                                                    | 초기화                                                                                    |                                                                                                    |
| b. 품목별(월별) 처리방법조회                                                              | ス お ス 7                                                                                   | 년도·2021                                                    | 년~2021                                                                                       | 년 지역:                                                                                             | 강원도 추천시                                                                                           | 검색구분                                                                                              | 분:전체 · 공                                                                                          | 급업체 : 전체                                                                                          |                                                                                                    |                                                                                                    |                                                                                                   |                                                                                                 |                                                                                                    |                                                                                        |                                                                                                    |
| :기준년도,지역등검색조건에따라<br>품목별처리방법(업체수)조회                                             | 초 고그어치                                                                                    | · · · · · · · · · · · · · · · · · · ·                      | )                                                                                            |                                                                                                   |                                                                                                   |                                                                                                   |                                                                                                   |                                                                                                   |                                                                                                    |                                                                                                    |                                                                                                   | 건사                                                                                              | 171 <b>주・</b> スカ                                                                                           |                                                                                        | rleec                                                                                                |
| :기준년도,지역등검색조건에따라<br>품목별처리방법(업체수)조회<br>※ 월별 조회된 숫자는 처리업체 수로<br>클릭 시, 업체목록 확인 가능 | 총 공급업체                                                                                    | · 단위 (개)<br>품목 · · · · · · · · · · · · · · · · · · ·       | )<br>1월                                                                                      | 2월                                                                                                | 3월                                                                                                | 4월                                                                                                | 5월                                                                                                | 6월                                                                                                | 7월                                                                                                    | 8월                                                                                                    | 9월                                                                                                | 검색<br>10월                                                                                       | <b>1</b> 1월                                                                                                | ✓                                                                                      | 다운로드<br>총계                                                                                           |
| :기준년도,지역등검색조건에따라<br>품목별처리방법(업체수)조회<br>※ 월별 조회된 숫자는 처리업체 수로<br>클릭 시, 업체목록 확인 가능 | 총 공급업체                                                                                    | · 전국 · 2021                                                | )<br>1월<br>0                                                                                 | 2월<br>0                                                                                           | 3월<br>0                                                                                           | 4월<br>0                                                                                           | 5월<br>0                                                                                           | 6월<br>0                                                                                           | 7월<br>0                                                                                                    | 8월<br>0                                                                                                    | 9월<br>0                                                                                           | 검색<br>10월<br>0                                                                                  | <b>1</b> 1월<br>0                                                                                           | ■ ¥<br>12覧<br>0                                                                        | 다운로드<br>총계<br>0                                                                                      |
| :기준년도,지역등검색조건에따라<br>품목별처리방법(업체수)조회<br>※ 월별 조회된 숫자는 처리업체 수로<br>클릭 시, 업체목록 확인 가능 | 총 공급업체<br>오이루<br>유리병<br>금소개                                                               | · 단위 (개)<br>품목 ·                                           | )<br>1월<br>0<br>1                                                                            | 2월<br>0<br>0                                                                                      | 3월<br>0<br>0                                                                                      | 4월<br>0<br>0                                                                                      | 5월<br>0<br>0                                                                                      | 6월<br>0<br>0                                                                                      | 7월<br>0<br>0                                                                                                    | 8월<br>0<br>0                                                                                                    | 9월<br>0<br>0                                                                                      | 10월<br>0<br>0                                                                                   | <b>1</b> 1월 0<br>0<br>0                                                                                    | 12 <u>9</u><br>0<br>0                                                                  | 다운로드<br>총계<br>0<br>1                                                                                 |
| :기준년도,지역등검색조건에따라<br>품목별처리방법(업체수)조회<br>※ 월별 조회된 숫자는 처리업체 수로<br>클릭 시, 업체목록 확인 가능 | 총 공급업체<br>중이류<br>유리병<br>금속캔<br>고침로                                                        | · 단위 (개)<br>품목 ·                                           | 1월<br>0<br>0<br>1<br>0                                                                       | 2巻<br>0<br>0<br>0                                                                                 | 3월<br>0<br>0<br>0                                                                                 | 4월<br>0<br>0<br>0                                                                                 | 5월<br>0<br>0<br>0<br>0                                                                            | 6覧<br>0<br>0<br>0                                                                                 | 7월<br>0<br>0<br>0                                                                                                    | 登<br>3<br>0<br>0<br>0                                                                                                    | 9월<br>0<br>0<br>0                                                                                 | 검색<br>10월<br>0<br>0<br>0                                                                        | <mark>11월 전</mark> 체<br>11월 0<br>0<br>0<br>0                                                               | レントレート 12世<br>12世<br>0<br>0<br>0<br>0                                                  | 다운로드<br>총계<br>0<br>1<br>1                                                                            |
| :기준년도,지역등검색조건에따라<br>품목별처리방법(업체수)조회<br>※ 월별 조회된 숫자는 처리업체 수로<br>클릭 시, 업체목록 확인 가능 | 층 공급업체<br>중이류<br>유리병<br>금속캔<br>고철류<br>플라스틱                                                | I 수 0   단위 (개)<br>품목 ·                                     | )<br>1월<br>0<br>1<br>1<br>0<br>0                                                             | 2월 0<br>0<br>0<br>0<br>0<br>0                                                                     | 3월<br>0<br>0<br>0<br>0                                                                            | 4월<br>0<br>0<br>0<br>0                                                                            | 5월<br>0<br>0<br>0<br>0<br>0                                                                       | 6월<br>0<br>0<br>0<br>0                                                                            | 7월<br>0<br>0<br>0<br>0                                                                                                    | <ul> <li>登3</li> <li>0</li> <li>0</li> <li>0</li> <li>0</li> <li>0</li> <li>0</li> <li>0</li> <li>0</li> </ul>                                                                                                    | 9월 0<br>0<br>0<br>0<br>0                                                                          | 10월 0<br>0<br>0<br>0<br>0<br>0<br>0                                                             | <b>11월</b><br>0<br>0<br>0<br>0                                                                             |                                                                                        | 다운로드<br>총계<br>0<br>1<br>0                                                                            |
| :기준년도,지역등검색조건에따라<br>품목별처리방법(업체수)조회<br>※ 월별 조회된 숫자는 처리업체 수로<br>클릭 시, 업체목록 확인 가능 | 총 공급업체<br>중이류<br>유리병<br>금속캔<br>고철류<br>플라스틱<br>투명PET                                       | 1 수 0   단위 (개)<br>품목 ·                                     | )<br>1월<br>0<br>1<br>0<br>1<br>0<br>0<br>0                                                   | 2巻<br>0<br>0<br>0<br>0<br>0<br>0<br>0<br>0<br>0<br>0                                              | 3월<br>0<br>0<br>0<br>0<br>0<br>0<br>0<br>0                                                        | 4월<br>0<br>0<br>0<br>0<br>0<br>0<br>0                                                             | 5월<br>0<br>0<br>0<br>0<br>0<br>0<br>0<br>0                                                        | 6營<br>0<br>0<br>0<br>0<br>0<br>0                                                                  | 7巻<br>0<br>0<br>0<br>0<br>0<br>0<br>0<br>0                                                                                                    | 登3<br>0<br>0<br>0<br>0<br>0<br>0<br>0<br>0<br>0                                                                                                    | 9월<br>0<br>0<br>0<br>0<br>0<br>0<br>0                                                             | 10월<br>0<br>0<br>0<br>0<br>0<br>0<br>0<br>0<br>0                                                | <mark>11월 전</mark> 체<br>11월 0<br>0<br>0<br>0<br>0<br>0<br>0<br>0                                           | 12 2 1 2 2 0 0 0 0 0 0 0 0 0 0 0 0 0 0                                                 | 다운로드<br>충계<br>0<br>1<br>0<br>0<br>0<br>0<br>0<br>0<br>0                                              |
| :기준년도,지역등검색조건에따라<br>품목별처리방법(업체수)조회<br>※ 월별 조회된 숫자는 처리업체 수로<br>클릭 시, 업체목록 확인 가능 | 총 공급업체<br>중이류<br>유리병<br>금속캔<br>고철류<br>플라스틱<br>투명PET<br>발포수지류                              | I 수 0   단위 (개)<br>품목 · · · · · · · · · · · · · · · · · · · | )<br>1월<br>0<br>1<br>1<br>0<br>0<br>0<br>0<br>0<br>0<br>0                                    | 2巻 0<br>0<br>0<br>0<br>0<br>0<br>0<br>0<br>0<br>0<br>0<br>0<br>0<br>0<br>0                        | 3월<br>0<br>0<br>0<br>0<br>0<br>0<br>0<br>0<br>0                                                   | 4巻<br>0<br>0<br>0<br>0<br>0<br>0<br>0<br>0<br>0<br>0                                              | 5巻<br>の<br>の<br>の<br>の<br>の<br>の<br>の<br>の<br>の<br>の<br>の                                         | 6월<br>0<br>0<br>0<br>0<br>0<br>0<br>0<br>0<br>0<br>0                                              | 7智<br>0<br>0<br>0<br>0<br>0<br>0<br>0<br>0<br>0<br>0<br>0<br>0<br>0                                                                                                    | <ul> <li></li></ul>                                                                                                    | 9월<br>0<br>0<br>0<br>0<br>0<br>0<br>0<br>0<br>0<br>0<br>0                                         | 210巻<br>0<br>0<br>0<br>0<br>0<br>0<br>0<br>0<br>0<br>0<br>0<br>0                                | <b>11월</b><br>0<br>0<br>0<br>0<br>0<br>0<br>0<br>0<br>0<br>0<br>0<br>0<br>0<br>0<br>0<br>0<br>0<br>0<br>0  | 122<br>0<br>0<br>0<br>0<br>0<br>0<br>0<br>0<br>0<br>0<br>0                             | 다운로드<br>중계<br>0<br>1<br>0<br>1<br>0<br>0<br>0<br>0<br>0<br>0<br>0<br>0<br>0<br>0<br>0<br>0<br>0      |
| :기준년도,지역등검색조건에따라<br>품목별처리방법(업체수)조회<br>※ 월별 조회된 숫자는 처리업체 수로<br>클릭 시, 업체목록 확인 가능 | 총 공급업체<br>중이류<br>유리병<br>금속캔<br>고철류<br>플라스틱<br>투명PET<br>발포수지류<br>비닐포장재                     | · 단위 (개)<br>품목 · · · · · · · · · · · · · · · · · · ·       | )<br>1월<br>0<br>1<br>0<br>1<br>0<br>0<br>0<br>0<br>0<br>0<br>0<br>0<br>0<br>0<br>0<br>0<br>0 | 2巻<br>0<br>0<br>0<br>0<br>0<br>0<br>0<br>0<br>0<br>0<br>0<br>0<br>0                               | 3登<br>0<br>0<br>0<br>0<br>0<br>0<br>0<br>0<br>0<br>0<br>0<br>0<br>0                               | 4巻<br>0<br>0<br>0<br>0<br>0<br>0<br>0<br>0<br>0<br>0<br>0                                         | 5巻<br>0<br>0<br>0<br>0<br>0<br>0<br>0<br>0<br>0<br>0<br>0<br>0<br>0<br>0<br>0<br>0<br>0<br>0<br>0 | 6월<br>0<br>0<br>0<br>0<br>0<br>0<br>0<br>0<br>0<br>0<br>0<br>0                                    | 7巻<br>0<br>0<br>0<br>0<br>0<br>0<br>0<br>0<br>0<br>0<br>0<br>0<br>0                                                                                                    | 登3<br>0<br>0<br>0<br>0<br>0<br>0<br>0<br>0<br>0<br>0<br>0<br>0<br>0                                                                                                    | 9월 0<br>0<br>0<br>0<br>0<br>0<br>0<br>0<br>0<br>0<br>0<br>0<br>0<br>0<br>0<br>0                   | 234<br>10巻<br>0<br>0<br>0<br>0<br>0<br>0<br>0<br>0<br>0<br>0<br>0                               | <b>11월</b><br>0<br>0<br>0<br>0<br>0<br>0<br>0<br>0<br>0<br>0<br>0<br>0<br>0<br>0<br>0<br>0<br>0<br>0<br>0  | 12월<br>0<br>0<br>0<br>0<br>0<br>0<br>0<br>0<br>0<br>0<br>0<br>0                        | 다운로드<br>충계<br>0<br>1<br>1<br>0<br>0<br>0<br>0<br>0<br>0<br>0<br>0<br>0<br>0<br>0<br>0<br>0           |
| :기준년도,지역등검색조건에따라<br>품목별처리방법(업체수)조회<br>※ 월별 조회된 숫자는 처리업체 수로<br>클릭 시, 업체목록 확인 가능 | 총 공급업체<br>중이류<br>유리병<br>금속캔<br>고철류<br>플라스틱<br>투명PET<br>발포수지류<br>비닐포장재<br>의류               | · · · · · · · · · · · · · · · · · · ·                      | 1월<br>0<br>1<br>1<br>0<br>1<br>0<br>0<br>0<br>0<br>0<br>0<br>0<br>0<br>0                     | 2巻<br>の<br>の<br>の<br>の<br>の<br>の<br>の<br>の<br>の<br>の<br>の<br>の<br>の<br>の<br>の<br>の<br>の<br>の<br>の | 3월<br>0<br>0<br>0<br>0<br>0<br>0<br>0<br>0<br>0<br>0<br>0<br>0<br>0<br>0<br>0<br>0<br>0<br>0<br>0 | 4월<br>0<br>0<br>0<br>0<br>0<br>0<br>0<br>0<br>0<br>0<br>0<br>0<br>0<br>0                          | 5巻<br>の<br>の<br>の<br>の<br>の<br>の<br>の<br>の<br>の<br>の<br>の<br>の<br>の                               | 6覧<br>0<br>0<br>0<br>0<br>0<br>0<br>0<br>0<br>0<br>0<br>0<br>0<br>0                               | 7월<br>0<br>0<br>0<br>0<br>0<br>0<br>0<br>0<br>0<br>0<br>0<br>0<br>0                                                                                                    | <ul> <li>28</li> <li>0</li> <li>0</li></ul> | 9월<br>0<br>0<br>0<br>0<br>0<br>0<br>0<br>0<br>0<br>0<br>0<br>0<br>0<br>0<br>0<br>0<br>0<br>0<br>0 | 10월 0<br>0<br>0<br>0<br>0<br>0<br>0<br>0<br>0<br>0<br>0<br>0<br>0<br>0<br>0<br>0<br>0<br>0<br>0 | <b>11월</b><br>0<br>0<br>0<br>0<br>0<br>0<br>0<br>0<br>0<br>0<br>0<br>0<br>0<br>0<br>0<br>0<br>0<br>0<br>0  | 12 <u>9</u> 00<br>00<br>00<br>00<br>00<br>00<br>00<br>00<br>00<br>00<br>00<br>00<br>00 | 다운로드                                                                                                 |
| :기준년도,지역등검색조건에따라<br>품목별처리방법(업체수)조회<br>※ 월별 조회된 숫자는 처리업체 수로<br>클릭 시, 업체목록 확인 가능 | 총 공급업체<br>중이류<br>유리병<br>금속캔<br>고철류<br>플라스틱<br>투명 PET<br>발포수지류<br>비닐포장재<br>의류<br>전자제품      | · 단위 (개)<br>풍목 · · · · · · · · · · · · · · · · · · ·       | )<br>1월<br>0<br>1<br>0<br>1<br>0<br>0<br>0<br>0<br>0<br>0<br>0<br>0<br>0<br>0<br>0<br>0<br>0 | 2巻<br>の<br>の<br>の<br>の<br>の<br>の<br>の<br>の<br>の<br>の<br>の<br>の<br>の                               | 3巻<br>0<br>0<br>0<br>0<br>0<br>0<br>0<br>0<br>0<br>0<br>0<br>0<br>0<br>0<br>0<br>0<br>0<br>0<br>0 | 4巻<br>0<br>0<br>0<br>0<br>0<br>0<br>0<br>0<br>0<br>0<br>0<br>0<br>0<br>0<br>0<br>0<br>0<br>0<br>0 | 5巻<br>の<br>の<br>の<br>の<br>の<br>の<br>の<br>の<br>の<br>の<br>の<br>の<br>の                               | 6월<br>0<br>0<br>0<br>0<br>0<br>0<br>0<br>0<br>0<br>0<br>0<br>0<br>0<br>0<br>0<br>0<br>0<br>0<br>0 | 7巻<br>の<br>の<br>の<br>の<br>の<br>の<br>の<br>の<br>の<br>の<br>の<br>の<br>の                                                                                                    | <ul> <li>登3</li> <li>0</li> <li>0</li> </ul>                                                                                                    | 9월<br>0<br>0<br>0<br>0<br>0<br>0<br>0<br>0<br>0<br>0<br>0<br>0<br>0<br>0<br>0<br>0<br>0<br>0<br>0 | 10巻<br>0<br>0<br>0<br>0<br>0<br>0<br>0<br>0<br>0<br>0<br>0<br>0<br>0<br>0<br>0<br>0<br>0<br>0   | 【기준: 전체<br>11월 0<br>0<br>0<br>0<br>0<br>0<br>0<br>0<br>0<br>0<br>0<br>0<br>0<br>0<br>0<br>0<br>0<br>0<br>0 |                                                                                        | 다운로드<br>총계<br>0<br>1<br>1<br>0<br>1<br>0<br>0<br>0<br>0<br>0<br>0<br>0<br>0<br>0<br>0<br>0<br>0<br>0 |
| :기준년도,지역등검색조건에따라<br>품목별처리방법(업체수)조회<br>※ 월별 조회된 숫자는 처리업체 수로<br>클릭 시, 업체목록 확인 가능 | 총 공급업체<br>중이류<br>유리병<br>금속캔<br>고철류<br>플라스틱<br>투명PET<br>발포수지류<br>비닐포장재<br>의류<br>전자제품<br>기타 | · · · · · · · · · · · · · · · · · · ·                      |                                                                                              | 2巻<br>の<br>の<br>の<br>の<br>の<br>の<br>の<br>の<br>の<br>の<br>の<br>の<br>の                               | 3巻<br>0<br>0<br>0<br>0<br>0<br>0<br>0<br>0<br>0<br>0<br>0<br>0<br>0<br>0<br>0<br>0<br>0<br>0<br>0 | 4월<br>0<br>0<br>0<br>0<br>0<br>0<br>0<br>0<br>0<br>0<br>0<br>0<br>0<br>0<br>0<br>0<br>0<br>0<br>0 | 5巻<br>の<br>3<br>3<br>3<br>3<br>3<br>3<br>3<br>3<br>3<br>3<br>3<br>3<br>3                          | 6覧<br>0<br>1<br>0<br>1<br>0<br>1<br>0<br>0<br>0<br>0<br>0<br>0<br>0<br>0<br>0<br>0<br>0<br>0<br>0 | 7巻<br>0<br>1<br>0<br>1<br>0<br>1<br>0<br>1<br>0<br>1<br>0<br>1<br>0<br>1<br>0<br>1<br>0<br>1<br>0<br>1<br>0<br>1<br>0<br>1<br>0<br>1<br>0<br>1<br>0<br>1<br>1<br>1<br>1<br>1<br>1<br>1<br>1<br>1<br>1<br>1<br>1<br>1 | 8≝<br>0<br>0<br>0<br>0<br>0<br>0<br>0<br>0<br>0<br>0<br>0<br>0<br>0<br>0<br>0<br>0<br>0                                                                                                    | 9월 0<br>0<br>0<br>0<br>0<br>0<br>0<br>0<br>0<br>0<br>0<br>0<br>0<br>0<br>0<br>0<br>0<br>0<br>0    | 10巻<br>0<br>0<br>0<br>0<br>0<br>0<br>0<br>0<br>0<br>0<br>0<br>0<br>0<br>0<br>0<br>0<br>0<br>0   | はつご に し い い い い い い い い い い い い い い い い い い                                                                | ■ × 129<br>129<br>0<br>0<br>0<br>0<br>0<br>0<br>0<br>0<br>0<br>0<br>0<br>0<br>0        | 다운로드                                                                                                 |

## 5 모니터링 |지자체 모니터링-처리방법 모니터링

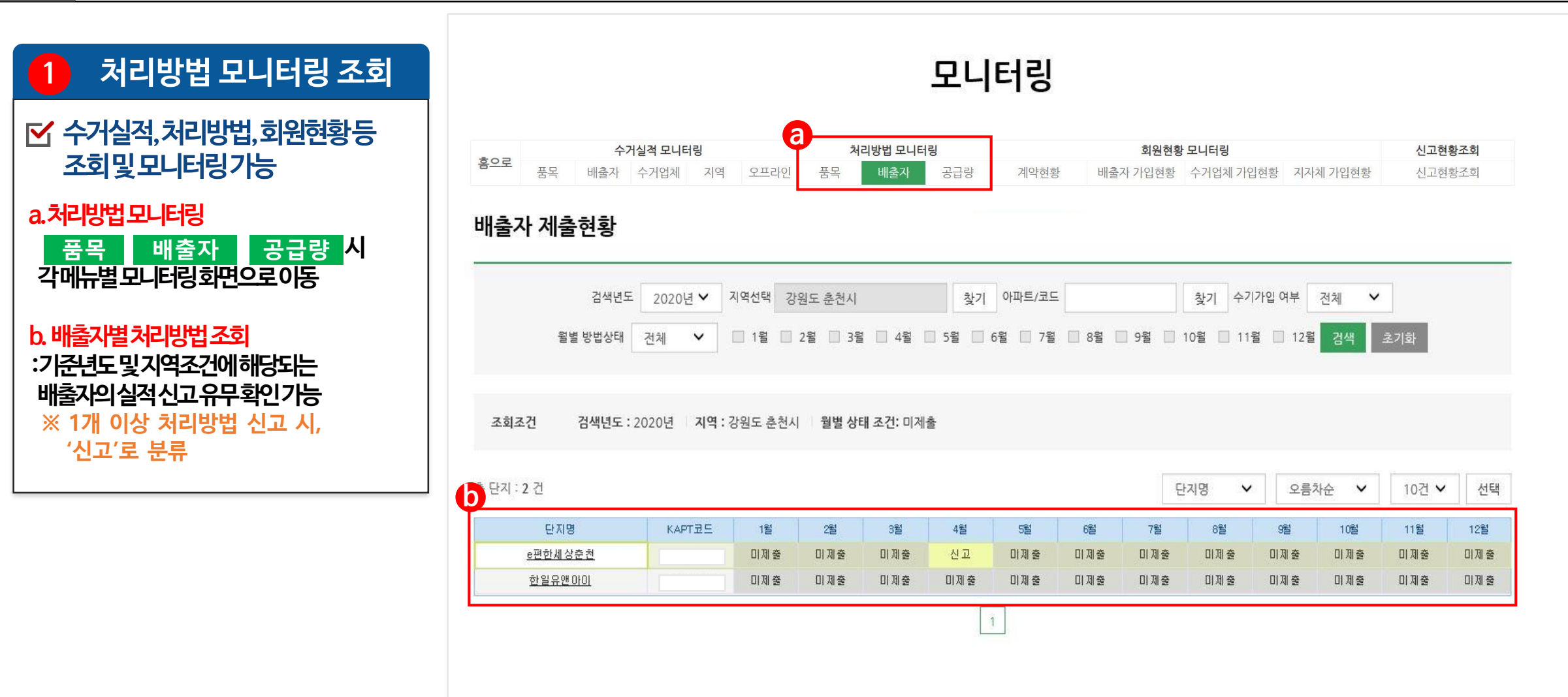

### |지자체 모니터링-처리방법 모니터링 5 모니터링

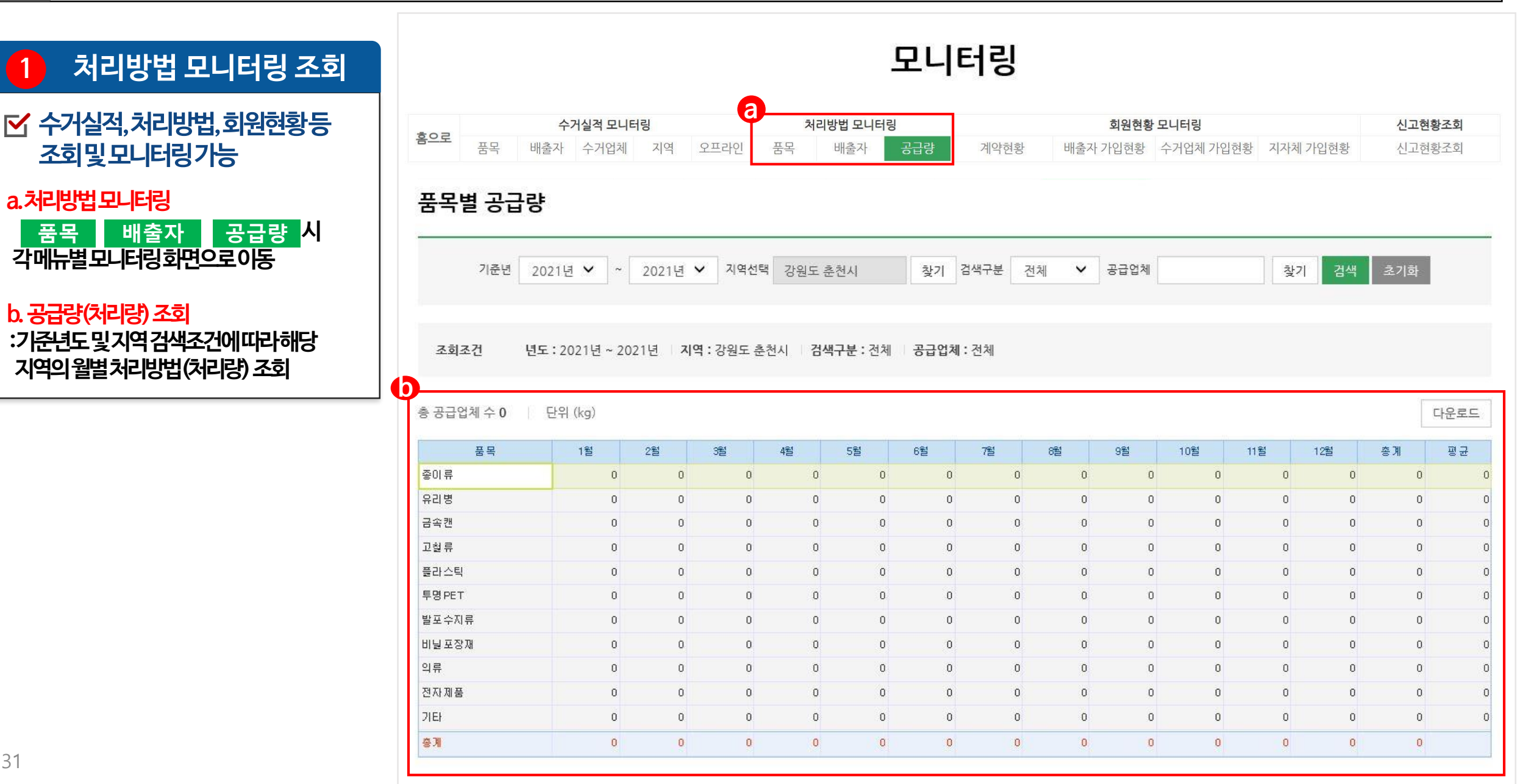

# 5 모니터링 - 회원현황 모니터링-

## 5 모니터링 |지자체 모니터링-회원현황 모니터링

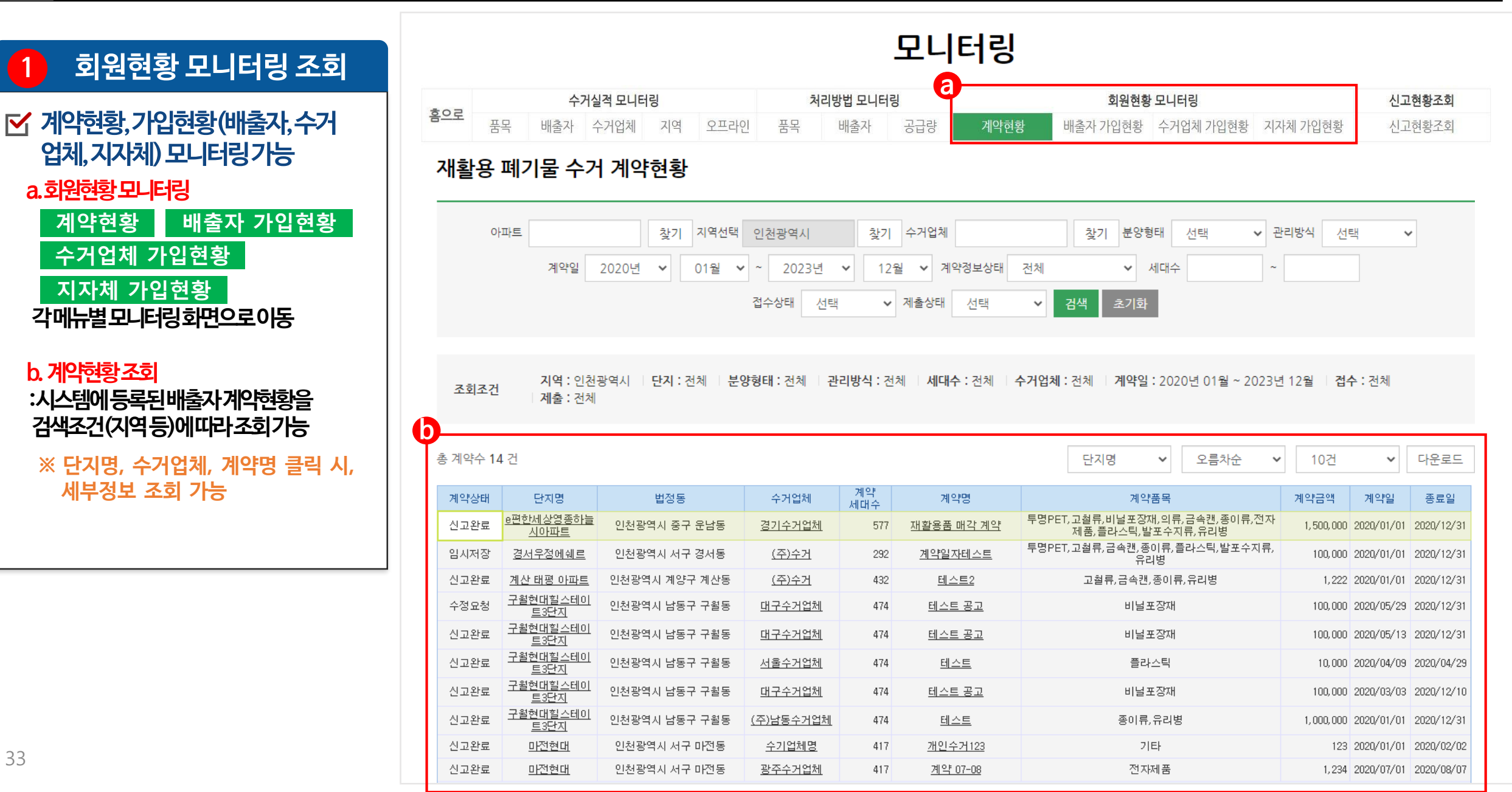

## 5 모니터링 |지자체 모니터링-회원현황 모니터링

| 1 회원현황 모니터링 조회                                                                     |                         |                          |                               |                |          | 모니터링            |                  |              |           |                       |            |                      |
|------------------------------------------------------------------------------------|-------------------------|--------------------------|-------------------------------|----------------|----------|-----------------|------------------|--------------|-----------|-----------------------|------------|----------------------|
| ☑ 계약현황,가입현황(배출자,수거                                                                 | 순환자원정보센티                | 시스'                      | 템소개                           | 자원순환           | 정보       | 전자거래   재활용]     | 폐기물 신고관리         | I MY         | PAGE      |                       |            | Q                    |
| 업체,지자체)모니터링가능                                                                      | <b></b>                 | 거실적 모니터링                 |                               |                | 처리방법 모니티 | 허랑 여            | 회원               | 현황 모니터링      |           |                       | 신고         | 고현황조회                |
| a 회위혀화 모니터링                                                                        | <u>홈으로</u> 품목 배출자       | 수거업체 7                   | 지역 오프리                        | 인 품목           | 배출자      | 공급량 계약현황        | 배출자 가입현          | 화 수거업체       | 가입현황 지    | 자체 <mark>가</mark> 입현황 | 신고         | 고현 <mark>황</mark> 조회 |
| 계약현황 배출자 가입현황<br>수거업체 가입현황                                                         | 배출자 가입현황                |                          |                               |                |          |                 |                  |              |           |                       |            |                      |
| 지자체 가입혀황                                                                           |                         | 지역선택                     | 충청남도 천안                       | ٨              | 찾기 분     | 분양형태 전체         | ✔ 아파트/코드         | К            | 찿7        |                       |            |                      |
| 각메뉴별모니터링화면으로이동                                                                     |                         | 관리방식                     | 전체                            | ✔ 사용승인         | 1960년    | ♥ 01월 ♥ ~ 20    | 121년 🖌 129       | 실 ✔ 가입유      | 무 전체      | ~                     |            |                      |
| b. 배출자기입현황조회                                                                       |                         | 세대수                      |                               | ~              | 지자체 건    | 전체수거 전체 🗸 수     | 기가입 여부 전차        |              | 검색 초기호    | F                     |            |                      |
| :시스템에등록된배출자가입현황을<br>검색조건(지역등)에따라조회가능<br>:조회된 리스트는 Kapt등록 단지와<br>수기입력(회원가입)된 총 단지 수 | 조회조건 지역 : 충<br>사용승인     | 청남도 천안시<br>일 : 1960년 01월 | <b>단지 :</b> 전체<br>실 ~ 2021년 1 | 분양형태 : 건<br>2월 | 체 관리방    | 식 : 전체 세대수 : 전체 | <b>가입유무 :</b> 전체 | 지자체 전체 4     | 수거유무 : 전체 |                       |            |                      |
|                                                                                    | 총 단지 : 5 건   총 세대 수 : 1 | ,931 세대                  |                               |                |          |                 | 법정동 주소           | ✔ 오름:        | 차순 💙      | 10건 🗸                 | 선택         | 다운로드                 |
| ※ KAPT고드 구군<br>- A-: 의무관리대상 공동주택                                                   | 단지명                     | KAPT코드                   | 분양형태                          | 관리방식           | 세대수      | 법정동 주소          |                  | 관리사무소<br>연락처 | 팩스번호      | 사용승인일                 | 가입일        | 가입여부                 |
| - K,F-: 수기입력 배출자(소형단지 아파트 등)                                                       | <u>구성 현대I-PARK</u>      |                          | 분양                            | 위탁관리           | 184      | 충청남도 천안시 동남구    | 구성동              | <b>C</b> 7.4 |           |                       |            | 미가입                  |
|                                                                                    | <u>임동파크빌</u>            |                          | 분양                            | 위탁관리           | 222      | 충청남도 천안시 동남구    | 삼룡동              |              |           |                       | 2021/06/01 | 가입                   |
|                                                                                    | <u>천안수기테스트</u>          |                          | 기타                            | 위탁관리           | 223      | 충청남도 천안시 동남구    | 삼룡동              |              |           |                       | 2021/06/01 | 가입                   |
|                                                                                    | <u>청수동 청솔LG.SK아</u>     |                          | 분양                            | 위탁관리           | 898      | 충청남도 천안시 동남구    | 청수동              |              |           |                       |            | 미가입                  |
|                                                                                    | <u>KS건영아느칸빌아파트</u>      |                          | 분양                            | 자치관리           | 404      | 충청남도 천안시 서북구 성  | 거읍 저리            |              |           |                       |            | 미가입                  |
|                                                                                    |                         |                          |                               |                |          | 1               |                  |              |           |                       |            |                      |

## 5 모니터링 | 지자체 모니터링-회원현황 모니터링

| 1 회원현황 모니터링 조회                                                                                       |                                           |                                            | 모                                                                       | 니터링                                                                             |                                       |
|----------------------------------------------------------------------------------------------------|-------------------------------------------|--------------------------------------------|-------------------------------------------------------------------------|---------------------------------------------------------------------------------|---------------------------------------|
| <ul> <li>✓ 계약현황,가입현황(배출자,수거<br/>업체,지자체) 모니터링가능</li> <li>a.회원현황모니터링</li> <li>계약현황 배출자 가입현황</li> </ul> | 홈으로     전       품목     배출자       수거업체 가입현 | 거실적 모니터링<br>수거업체 지<br>황                    | 처리방법 모니터링           역         오프라인         품목         배출자         공급링   | 회원현황 모니터링           최원현황 모니터링           책 계약현황         배출자 가입현황         수거업체 가입 | 신고현황조회           김현황         지자체 가입현황 |
| 수거업체 가입현황<br>지자체 가입현황<br>각메뉴별모니터링화면으로이동                                                              | 가입일 1970년 🗸<br>계약일 2020년 🗸                | <ul> <li>● 01월 </li> <li>● 01월 </li> </ul> | <ul> <li>~ 2021년 ♥ 12월 ♥ 수거업체</li> <li>~ 2023년 ♥ 12월 ♥ 계약단지수</li> </ul> | 찾기         지역선택         전           ~         계약총 세대수                           | 체 찿기<br>~ 검색 초기화                      |
| 0. 주거입세가입연왕조외<br>:시스템에등록된수거업체가입현황을<br>검색조건(지역등)에따라조회가능                                               | 조회조건 수거업체<br>()<br>총 수거업체 20 건            | ∥: 전체 ∣ 지역 :                               | 전체 🚽 계약단지 수 : 전체 🚽 계약단지 총 세대수                                           | : 전체   <b>가입일</b> : 1970년 01월 ~ 2021년 12월<br>업체명 <b>~</b>                       | 오름차순 💙 10건 💙 다운로드                     |
| ※ 입세경 달락 시, 세구경도 조외 기능                                                                               | 업체명 7                                     | 계약단지 계약<br>수 세대수                           | 취급품목                                                                    | 사업장등록번호 사업장주소                                                                   | 사무실전화번호 팩스번호 가입일                      |
|                                                                                                    | <u>(주)남동수거업체</u>                          | 1 0                                        |                                                                         | 인천 남동구 간석로                                                                      | 2020-02-28                            |
|                                                                                                    | <u>(주)수거</u>                              | 1 0                                        |                                                                         | 서울 강남구 역삼로                                                                      | 2020-02-12                            |
|                                                                                                    | 3 <u>21년/자급자</u><br>강원수거업체                | 4 450                                      | 투명PFT. 고철류, 금속캔, 플라스틱                                                   | 간원 지수 관광도 추천시 시험 1번지                                                            | 2020-01-07                            |
|                                                                                                    | <u>경기수거업체</u>                             | 13 958                                     | 고철류,금속캔,종이류,유리병                                                         | 경기도 수원시 시험 1번지                                                                  | 2020-01-07                            |
|                                                                                                    | <u>경상수거업체</u>                             | 3 2, 369                                   | 고철류,의류,금속캔,종이류,유리병                                                      | 경상북도 포항시 시험 1번지                                                                 | 2020-01-07                            |
|                                                                                                    | <u>광주수거업체</u>                             | 2 0                                        |                                                                         | 광주광역시 동구 시험 1번지                                                                 | 2020-01-07                            |
|                                                                                                    |                                           |                                            |                                                                         |                                                                                 |                                       |
|                                                                                                    | <u>대구수거업체</u>                             | 5 2,004                                    | 투명PET,고철류,기타,비널포상재,의류,금속캔,송이류,<br>전자제품,발포수지류,유리병                        | 대구광역시 중구 시험 1번지                                                                 | 2020-01-07                            |
|                                                                                                    | <u>대구수거업체</u><br><u>백운산업</u>              | 5 2,004<br>4 0                             | 투명PET,고철류,기타,비널포상재,의류,금속캔,송이류,<br>전자제품,발포수지류,유리병                        | 대구광역시 중구 시험 1번지<br>인천 계양구 효서로                                                   | 2020-01-07<br>2020-03-31              |

## 5 모니터링 |지자체 모니터링-회원현황 모니터링

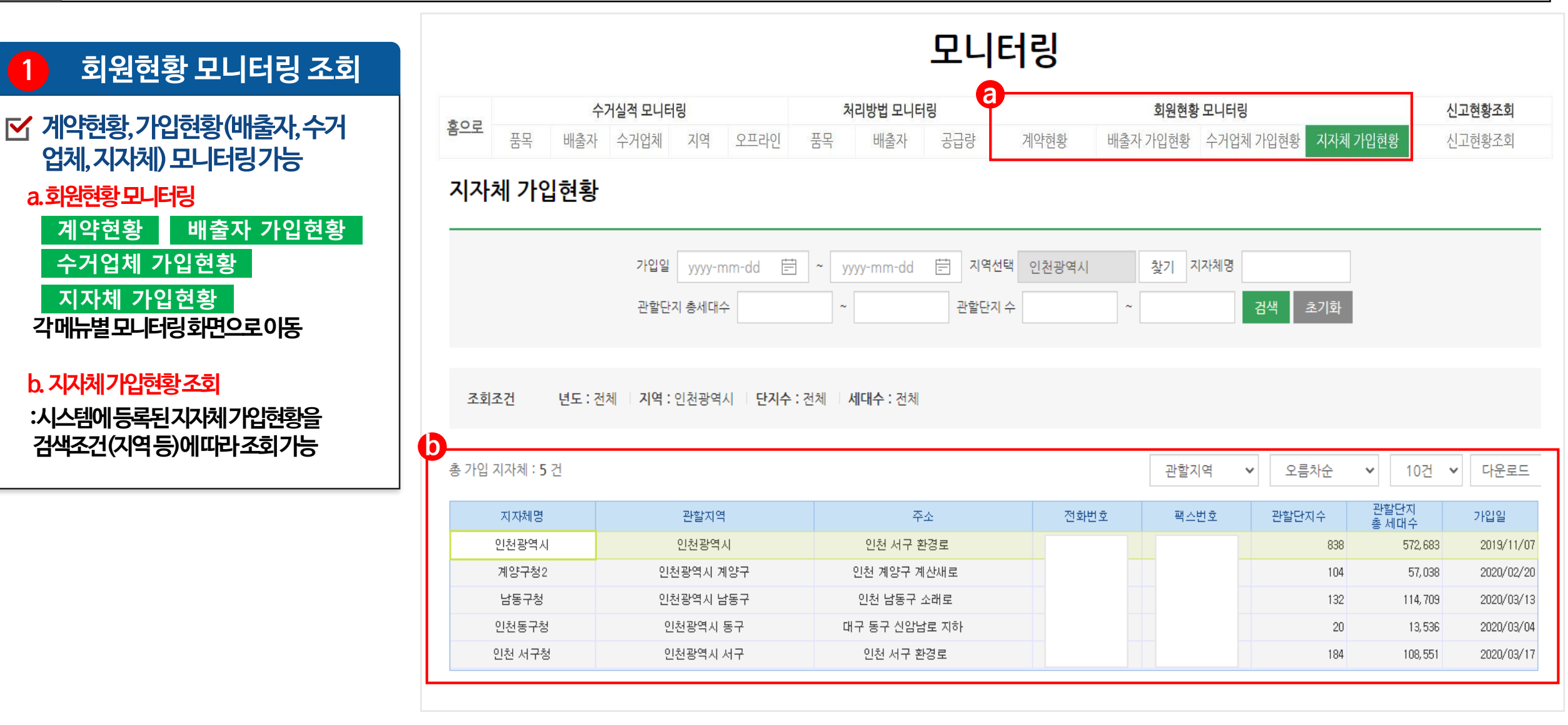

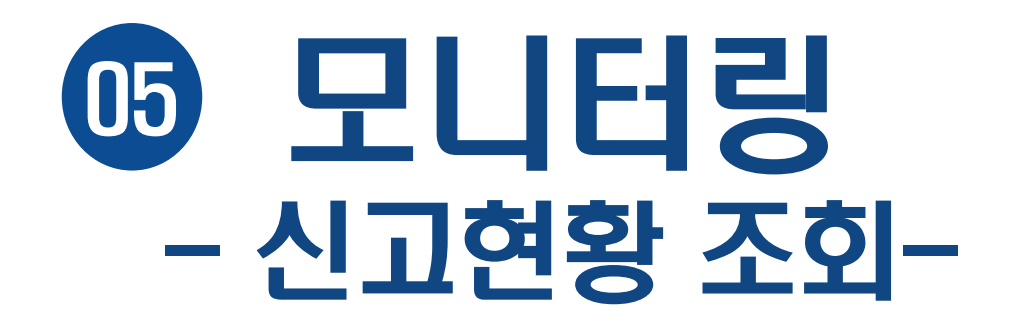

## 5 모니터링 |지자체 모니터링-신고현황 조회

| 1 회원현황 모니터링 조회                                                                                            |                                                      |                   |      |     |     |   |     |                   | P   | 니    | 터   | 링                                                                                                    |                 |    |          |                  |                   |                 |                   |     |     |     |                  |    |          |            |    |
|----------------------------------------------------------------------------------------------------|------------------------------------------------------|-------------------|------|-----|-----|---|-----|-------------------|-----|------|-----|----------------------------------------------------------------------------------------------------|-----------------|----|----------|------------------|-------------------|-----------------|-------------------|-----|-----|-----|------------------|----|----------|------------|----|
| <ul> <li>✓ 단지별신고현황모니터링가능</li> <li>a.신고현황조회</li> <li>신고현황조회</li> <li>식시, 연도별신고</li> <li>현황화면 출력</li> </ul> | 홈으로     수거실적 모       품목     배출자     수거업/       신고 현황 | <b>니터링</b><br>네 지 | 역 오프 | 라인  | 품   | 목 | 리방법 | <b>법 모니</b><br>출자 | 터링  | 공급량  |     | 계익                                                                                                    | <sup>-</sup> 현황 |    | 배출지      | <b>회</b><br>는 가입 | <b>원현황</b><br> 현황 | <b>모니</b><br>수거 | <b>터링</b><br>업체 : | 가입현 | 황   | 지자체 | <b>อ</b><br>71ปฏ | 편황 | 신.<br>신. | 고현황<br>고현황 |    |
| <mark>b. 배출자별신고현황</mark><br>:해당년도에배출자별신고현황 확인                                                             | 지역 인천광역시 사<br>총 244단지                                | 년구<br>            | 실적년도 | 202 | 22년 |   | ✓ 2 | 법체/공              | 공주력 | 백/공동 | 주택오 | and the second second s |                 |    | <u>-</u> | 동주택              | 여부                | 전체              |                   | ~   | 검식  | 4   | 초기회              | 과  |          | 다운로        |    |
|                                                                                                    |                                                      |                   | 게야하는 |     |     |   |     | <b>수</b> :        | 거실적 | 신고여  | 부   |                                                                                                    |                 |    |          |                  |                   |                 |                   | 처   | 리방법 | 신고여 | 부                |    |          |            |    |
|                                                                                                    | 미울사                                                  | 친도                | 게곡연고 | 1   | 2   | 3 | 4   | 5                 | 6   | 7    | 8   | 9                                                                                                    | 10              | 11 | 12       | 1                | 2                 | З               | 4                 | 5   | 6   | 7   | 8                | 9  | 10       | 11         | 12 |
|                                                                                                    | 북청라하우스토리                                             | 2022              | 0    | Х   | ×   | × | ×   | ×                 | ×   | ×    | ×   | ×                                                                                                    | ×               | ×  | ×        | ×                | ×                 | ×               | ×                 | ×   | ×   | Х   | Х                | ×  | ×        | ×          | ×  |
|                                                                                                    | 청라시티프라디움                                             | 2022              | 0    | Х   | X   | X | Х   | Х                 | X   | ×    | Х   | Х                                                                                                    | ×               | ×  | X        | Х                | X                 | Х               | Х                 | Х   | ×   | X   | Х                | Х  | X        | ×          | ×  |
|                                                                                                    | 청라호반베르디움6차                                           | 2022              | 0    | Х   | X   | Х | Х   | Х                 | X   | ×    | Х   | Х                                                                                                    | ×               | ×  | ×        | ×                | X                 | Х               | Х                 | Х   | X   | Х   | Х                | ×  | X        | ×          | ×  |
|                                                                                                    | 검단오류역우방아이유쉘                                          | 2022              | 2    | 0   | Х   | Х | Х   | Х                 | ×   | ×    | Х   | Х                                                                                                    | ×               | ×  | ×        | 0                | Х                 | Х               | Х                 | Х   | Х   | Х   | Х                | ×  | X        | ×          | ×  |
|                                                                                                    | 청라호수공원 한신더휴아파트                                       | 2022              | 0    | Х   | Х   | X | Х   | Х                 | X   | ×    | ×   | Х                                                                                                    | ×               | Х  | ×        | ×                | ×                 | ×               | Х                 | Х   | X   | X   | Х                | ×  | X        | ×          | ×  |
|                                                                                                    | 루원더퍼스트아파트                                            | 2022              | 0    | ×   | Х   | Х | Х   | Х                 | Х   | ×    | ×   | Х                                                                                                    | Х               | ×  | ×        | Х                | ×                 | Х               | Х                 | X   | ×   | Х   | Х                | Х  | ×        | ×          | ×  |
|                                                                                                    | 한양수자인레이크볼루 아파트                                       | 2022              | 0    | Х   | Х   | Х | Х   | Х                 | ×   | ×    | ×   | Х                                                                                                    | Х               | ×  | Х        | Х                | Х                 | Х               | Х                 | Х   | Х   | Х   | Х                | Х  | ×        | Х          | ×  |
|                                                                                                    | 센텀로제비앙아파트                                            | 2022              | 0    | X   | Х   | X | Х   | Х                 | X   | X    | ×   | Х                                                                                                    | Х               | X  | Х        | Х                | X                 | Х               | X                 | X   | Х   | Х   | Х                | Х  | X        | X          | ×  |
|                                                                                                    | 청라센트럴에일린의뜰                                           | 2022              | 0    | X   | X   | X | Х   | X                 | X   | X    | ×   | Х                                                                                                    | Х               | ×  | X        | ×                | X                 | Х               | Х                 | X   | Х   | X   | X                | ×  | X        | X          | ×  |
|                                                                                                    | 검단2차 우방아이유쉘아파트                                       | 2022              | 0    | ×   | ×   | × | Х   | Х                 | ×   | ×    | ×   | Х                                                                                                    | ×               | ×  | X        | ×                | ×                 | ×               | X                 | ×   | ×   | ×   | Х                | Х  | ×        | ×          | ×  |

# 이지자체 공급업체 관리

### 지자체 공급업체 관리 지자체 처리방법 입력 화면 6

| 1 지자체 공급업체 관리                                                      | 센터소개                                                                                    | 자원순환정보 전지                                                              | 나거래 재활용폐기물 신고관                     | 리 고객지원               |                                       |                                             |                                                                                                    |                                                                                 |
|--------------------------------------------------------------------|-----------------------------------------------------------------------------------------|------------------------------------------------------------------------|------------------------------------|----------------------|---------------------------------------|---------------------------------------------|----------------------------------------------------------------------------------------------------|---------------------------------------------------------------------------------|
| ✓ 지자체가수거한품목의처리량과<br>공급업체등록                                         | 실적 접수<br>• 계약정보 접수<br>• 처리실적 접수(월)                                                      | 실적 관리<br>• 모니터링<br>• 지자체 공급업체 관리                                       | <u>서용안내</u><br>• 공지사항<br>• 이용자 매뉴얼 | -                    |                                       |                                             |                                                                                                    |                                                                                 |
| a. 기준일<br>:기준일설정                                                   | • 처리방법 접수(월)<br>• 오프라인 접수<br>• 배출실적 신고(년) 접수<br>• 공동주택외 배출실적신고                          | • 지자체 별생처리 실적 <sup>.</sup><br>• 기초정보 관리<br>• 사용자 관 <del>리</del><br>(년) | 입력                                 |                      |                                       | 입체 검색 (1/6)<br>협력초건<br>업체명<br>서우스가인체        |                                                                                                    | ~                                                                               |
| b.전월정보불러오기<br>:등록된전월내역(공급업체등)을불러와<br>임시저장처리                        | 입구<br>(ਗ਼<br>기준일: 2020년 ✔ 01월 ✔                                                         | ]                                                                      | 공급업체 관리                            |                      | 실 경보 격용 저장 다운로드                       | সাণস্ত প্রসা                                | 23석<br>3 사업자동독번호 개약품목<br>                                                                                                    | 계약기간<br>2020-<br>ET. 01-01 ~                                                    |
| C 공급업체입력회면<br>:@절차에따라진행                                            | 공급업체 관리<br>• 품목/공급                                                                      | 급업체                                                                    | 처리량(kg)                            | 비고                   | 업체 추가/삭제                              | BAE1 MEY7                                   | 다가 발로수가로, 비닐로 20개<br>(전체 용이로, 유리영, 금속연, 그 일목, 몰라스티, 무정단<br>발로수가로, 비닐로 20개<br>용이로, 유리영, 금속연, 그 일목, 몰라스티, 투명단                                                                                                    | 2020-<br>12-31<br>2020-<br>7. 03-01 -<br>2020-<br>12-31<br>2020-<br>ET. 04-01 ~ |
| d.업체추가/삭제                                                          | <ul> <li>▼ 종이류</li> <li>○ ((주)통영리싸이클링</li> <li>▼ 유리병</li> </ul>                         |                                                                        | 100                                |                      | 비고 - ·                                | <u>비스트1</u> 자동주거<br>                        | 유제 발표수지류<br>                                                                                                    | 2020-<br>12-31<br>2019-<br>01-01 -<br>2019-<br>03-31<br>2021-                   |
| · 업세추가 메는을 클릭아버 서리입세 등록<br>※품목별로 공급업체개별입력                          | <ul> <li> (공동대표)남양건기</li> <li>▼ 금속캔</li> <li> ◆ 슈이업체</li> </ul>                         |                                                                        | 56                                 |                      | · · · · · · · · · · · · · · · · · · · | <u>테스트 하나의</u> 서울수거<br><u>테스트 하나이의</u> 서울수거 | 업체 중이류,유리안, 금속한,고 일류, 물러스탁, 무양단<br>일도수지류,비닐포감재,이류,건지처음<br>(업체 플라스탁,투명PET                                                                                                    | T, 06-01 ~<br>2021-<br>09-30<br>2021-<br>01-01 -<br>2021-<br>03-31              |
| e.처리업체관리 메뉴<br>:기존에 등록된 업체가 있을 경우,<br>해당리스트에 표출                    | <ul> <li>▼고철류</li> <li>○ (공동대표)남양건기</li> <li>▼ 플라스틱</li> </ul>                          |                                                                        | 2                                  |                      | •                                     | 업체정보 수                                      | ▪기입력                                                                                                    | ſ                                                                               |
| :필요한업체가조회되지않을경우,<br>[찾기], [수기입력]을통해등록필요                            | <ul> <li>○ (공동대표)남양건기</li> <li>▼투명PET</li> <li>○ (공동대표)남양건기</li> <li>▼ 반고스지르</li> </ul> |                                                                        | 4                                  |                      | · · ·                                 | * 업체명<br>* 대표명                              |                                                                                                    |                                                                                 |
| f. [업체검색], [수기입력] 팝업화면<br>:업체검색 및 수기입력 가능<br>:정보 등록시. (은)리스트에 자동생성 | 은<br>처리업체관리                                                                             |                                                                        | o                                  | đ                    |                                       | * 주소<br>* 사업자 등록번3<br>* 전화번호                | 2 · · ~ · · · · · · · · |                                                                                 |
| <b>g.해당업체체크후,추가버튼클릭 (계속)</b><br>40                                 |                                                                                         | <b>처리업체명</b><br>테스트업체4                                                 | 사업자등록번호<br>201-90-                 | 대표자명 전1<br>홍사범 032-5 | 수기입력 찾기 추가<br>확번호<br>590- X           | 팩스번호                                        | 선택 V                                                                                                    | 닫기                                                                              |
|                                                                    |                                                                                         |                                                                        |                                    |                      |                                       |                                             |                                                                                                    |                                                                                 |

## 6 지자체 공급업체 관리 지자체 처리방법 입력 화면

### 1 지자체 공급업체 관리 (계속)

a.처리량(kg) 및비고(특이사항) 입력 :품목별처리량은당월총량으로 입력 특이사항발생시,비고란에기입

### b.저장및다운로드

:작성내용최종확인후 [저장] 버튼클릭 : [다운로드] 클릭시,해당내용의 Excel, PDF 등으로 출력가능가능 기준일: 2020년 🗸 01월 🗸

### 공급업체 관리

| 처리량(kg) | 비고                                                                                                    | 업체 추가/삭제                                                                                                    |
|---------|----------------------------------------------------------------------------------------------------|----------------------------------------------------------------------------------------------------|
|         |                                                                                                    | +                                                                                                    |
| 100     | 비고                                                                                                    | -                                                                                                    |
|         |                                                                                                    | +                                                                                                    |
| 56      |                                                                                                    | -                                                                                                    |
|         |                                                                                                    | +                                                                                                    |
| 90      |                                                                                                    | -                                                                                                    |
|         |                                                                                                    | +                                                                                                    |
| 2       |                                                                                                    | -                                                                                                    |
|         |                                                                                                    | +                                                                                                    |
| 4       |                                                                                                    | -                                                                                                    |
|         |                                                                                                    | +                                                                                                    |
| 7       |                                                                                                    | -                                                                                                    |
|         |                                                                                                    | +                                                                                                    |
| 9       |                                                                                                    | -                                                                                                    |
|         |                                                                                                    | +                                                                                                    |
| 456     |                                                                                                    | -                                                                                                    |
|         |                                                                                                    | +                                                                                                    |
| 12      |                                                                                                    | -                                                                                                    |
|         |                                                                                                    | +                                                                                                    |
|         |                                                                                                    | +                                                                                                    |
| 90      |                                                                                                    | -                                                                                                    |
| 000     |                                                                                                    | •                                                                                                    |
|         | 처리량(kg)         100         100         100         100         100         100         100         100         100         100         100         100         100         100         100         100         100         100         100         100         112         100         112         112         112         112         112         112 | 처리량(kg)       비고         100       비고         100       비고         100       비고         100       비고         100       비고         100       비고         100       비고         100       100         100       100         100       100         100       100         100       100         100       100         100       100         100       100         100       100         100       100         1000       100 |

공급업체 관리

b

전월 정보 적용 저장 다운로드

# 이 지자체 발생, 처리 실적 입력

## 7 지자체 발생 처리실적 입력 |실적 입력 화면

### 센터소개 자원순환정보 전자거래 재활용폐기물 신고관리 고객지원 실적 접수 실적 관리 사용안내 • 공지사항 • 계약정보 접수 • 모니터링 • 지자체 공급 • 이용자 매뉴얼 • 처리실적 접수(월) 지자체 발생·처리 실적 입력 • 처리방법 접수(월) • 오프라인 접수 • 기초정보 관리 • 사용자 관리 • 배출실적 신고(년) 접수 공동주택외 배출실적신고(년) 접수 발생·처리 실적입력 **a** 기준일 C तरु 2020년 🗸 다운로드 지자체 발생·처리 실적입력 단위 : kg b 품목 1월 2월 3월 4월 5월 6월 7월 8월 9월 10월 11월 12월 총계 종이팩 1,000 1,678 폐지류(기타) 5,555 5,811 고철류 5,555 5,944 금속캔 5,555 6,077 비닐류 1,200 발포수지류 PET병 폐합성수지 류(기타) 폐고무류 1,042 폐유리병류

### 1 지자체 발생처리 실적입력 클릭

### ☑ 실적입력화면으로이동

### 2 발생,처리 실적 입력 화면

a. 기준일 :기준일설정

### **b. 발생, 처리실적 입력** :각품목별(월별) 처리실적 입력(kg)

### c 저장및다운로드

:작성내용최종확인후[저장] 버튼클릭 :[다운로드] 클릭시,해당내용의Excel, PDF 등으로 출력가능가능

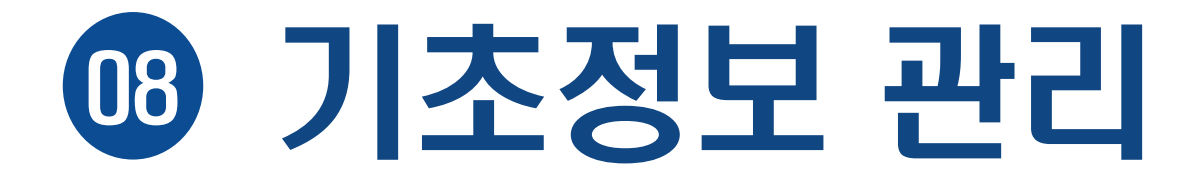

## 8 기초정보 관리 기초정보 관리 화면

### 1 기초정보 관리 클릭

☑ 기초정보관리화면으로이동

### 2 발생,처리 실적 입력 화면

✓관할구역내회원가입현황,계약정보, 처리방법등모든정보조회가능 ※모니터링가능과연계

a.가입현황조회 :관할구역내,공동주택가입유무를조회 (※k-apt에등록된공동주택기준)

b. 검색기간설정 :기초정보조회를위한검색기간설정

c.항목별기초정보조회 :계약정보,처리실적등항목별조회가가능하며, 건수클릭시,세부정보확인가능

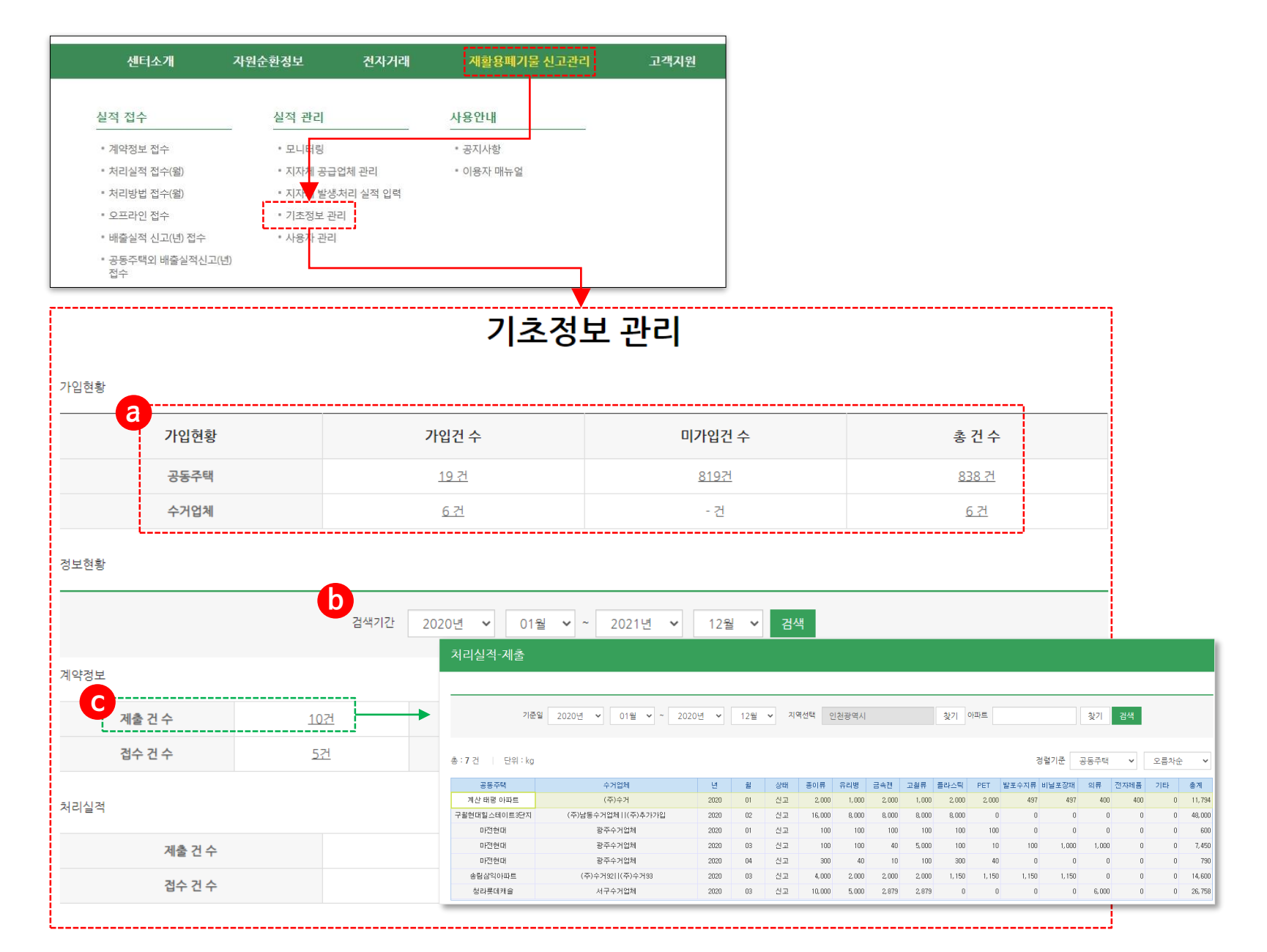

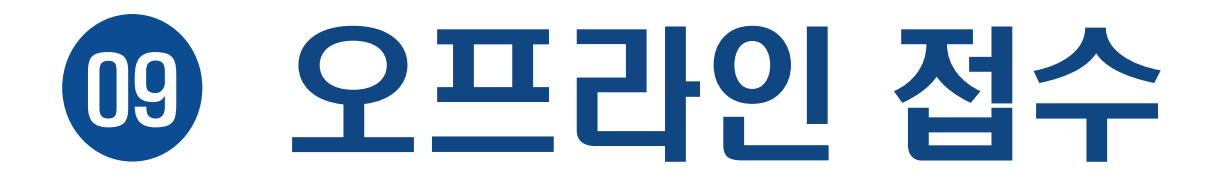

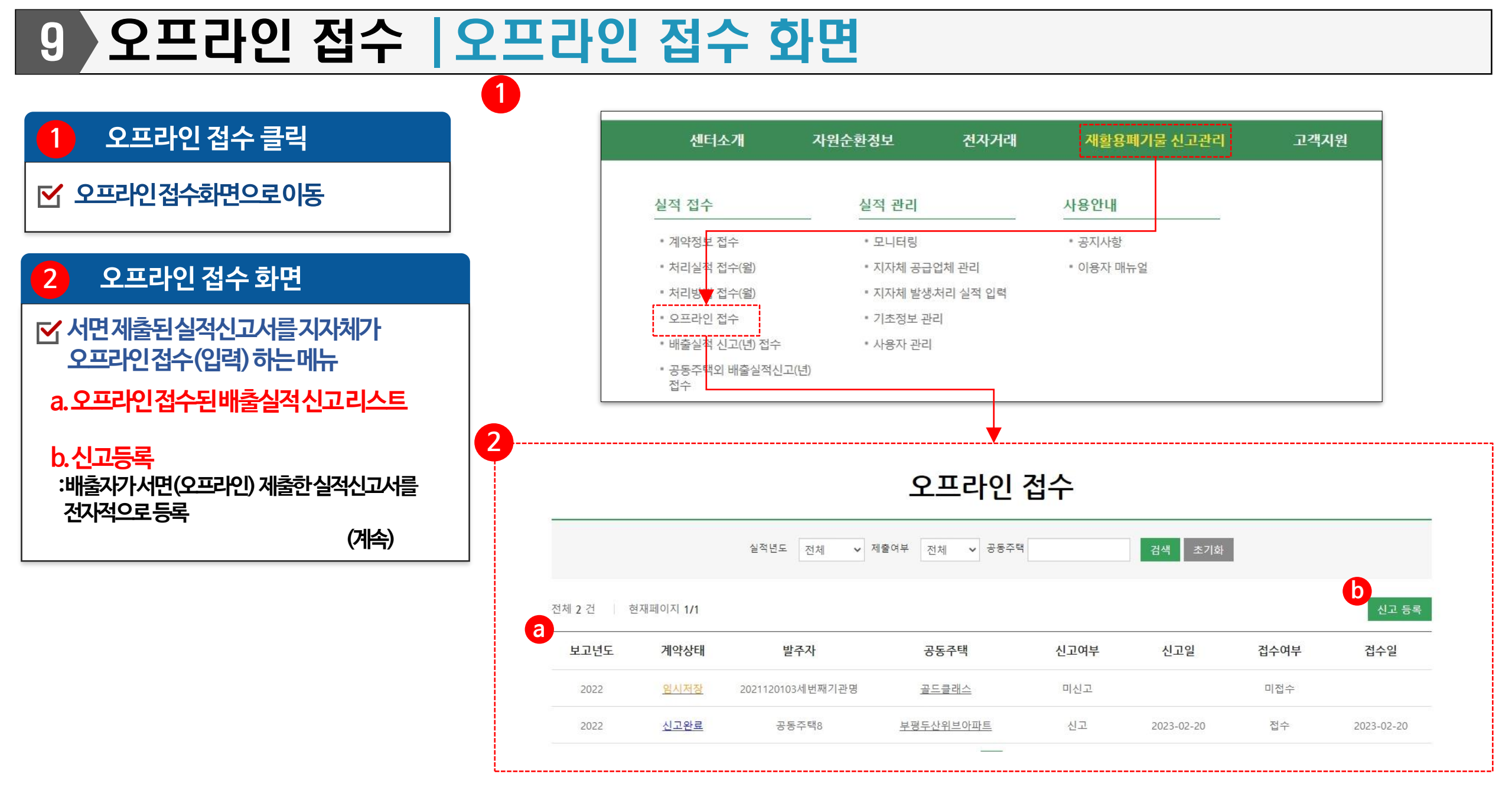

## 9 오프라인 접수 | 오프라인 접수 화면

| 1 생활폐기물 배출자 정보 입력                         | 1            |                           | 오프라인 접수              |                |             |                |    |
|-------------------------------------------|--------------|---------------------------|----------------------|----------------|-------------|----------------|----|
| ✔ (1단계)배출자정보및계약정보작성                       | 1단7          | 계 : 생활폐기물 배출자정보 2단계 : 계약경 | d보 작성 3 단계 : 처리실적 입력 | 4 단계 : 처리방법 입력 | 5 단계 : 등록완료 |                |    |
|                                           |              |                           |                      |                |             |                |    |
| 공동주택관리주체(입대회, 위탁업체등) 정보입력                 | 20           | 021년 🗸 년도 생활폐기물배출 실적신고서   |                      |                |             |                |    |
| 공동주택 관리주체 등록 회되지않을경우<br>수기입력 클릭하여직접작성     | ■ 생활폐기물 배칋   | 출자 정보                     |                      |                | 수기압력 공동     | 동주택 관리주체 등록    |    |
| 고도즈태정보인려                                  | 상호(명칭)       | 아파트관리업체                   | 사업자등록번호              | 202 - 00       | -           |                |    |
| 아파트 목록 선택 해정보불러오기가능                       | 성명(대표자)      | 관리업체장07                   | 전화번호                 | 032-555-50     |             |                |    |
|                                           | 24           | 주소검색 40123 인천광역시          |                      |                |             |                |    |
| 이바르족독신택<br>조시비거새되어파트르 서태                  | T±           | 106                       |                      |                |             |                |    |
| 루소네 삼작된이파드를 신택<br>배당 모로에 없을 경우 초가건생을 크린하여 | 공동주택 여부      | 아파트                       |                      |                | G           |                |    |
| ·기입력 (의무관리단지외) 된 배출자를 재검색                 | 공동주택명 (아파트명) | 자이아파트                     |                      |                | Ľ           | 아파트 목록선택       | _  |
| 두없을경우수기입력으로작성                             | 버겨도즈스        | 22359 인천 중구               |                      |                |             | 아파트 목록선택 :     | 23 |
| 이시거자미디오다게이도                               | BOOT-        | 123                       |                      |                |             | 응<br>목록 내 아파트명 |    |
| 감시시경 홋니급간계 이중<br>자서되저브르이시저자ㅎ 다으다게리이도      | 세대수          | 1022                      | 사용승인일                | 2009-11-02     | 1           | 아파트코드<br>      |    |
|                                           |              | C                         |                      |                | 7           | 검색             |    |
|                                           |              | 임시저장                      | 남음단계 이동 삭제           | 목록             |             | 아파트코드          |    |
| L                                         |              |                           |                      |                |             |                |    |
|                                           |              |                           |                      |                |             |                |    |
|                                           |              |                           |                      |                |             |                |    |
|                                           |              |                           |                      |                |             |                |    |
|                                           |              |                           |                      |                |             |                |    |
|                                           |              |                           |                      |                |             |                |    |
|                                           |              |                           |                      |                |             |                |    |

### 오프라인 접수 |오프라인 접수 화면 9

|                                              | 2           |                            | 오프                                    | 다인 접수                           |                       |
|----------------------------------------------|-------------|----------------------------|---------------------------------------|---------------------------------|-----------------------|
| 계약정보 작성                                      |             | 1단계 : 생활폐기물 배출자            | 정보 2단계 : 계약정보 작성                      | 3 단계 : 처리실적 입력 4 단계 : 처         | 리방법 입력 5 단계 : 등록완료    |
| [2단계])계약정보작성                                 | ▲ ■ 생활폐기물   | 위탁계약정보                     |                                       |                                 |                       |
| 부탁계약정보리스트<br>려하게야정비가프시티머 디스이게야서가             | a           |                            |                                       |                                 | 계약정보 추가등록 계약정보 4      |
| 역인계곡정도가표자되며, 너무의계곡자기<br>을경우, 계약정보 추가등록 릭하여작성 |             | 계약명                        | 계약기간                                  | <b>수탁처리업체</b>                   | 품목<br>조이르 우리병 그소캐 고청르 |
|                                              |             | 재활용품 처리계약서<br>(전자제품 등)     | 2021-01-01 ~ 2021-12-31               | 인천수거업체                          | 의류,전자제품               |
| 1억 네용 입역<br>약서 유무선택 후 정보 입력                  | 계약내용        |                            |                                       |                                 | 이전계약불려                |
| ·····································        | *계약정보 유무    | ◉계약서 있음 ○계약,               | 서 없음                                  |                                 |                       |
|                                              | 계약명         | 재활용품 처리계약/                 | 너(전자제품 등)                             | 초기화                             |                       |
| 복처리업체등록                                      | 계약금액(원)     | 500.00                     | 0 원 ● 부가세                             | 포함 〇부가세 미포함 💿 수입처리 C            | ) 지출처리                |
| l업체정보는 <mark>업체검색</mark> 를통해정보               | 계약일자        | 2021-01-01                 | ∃ ~ 2021-12-31 🖻                      |                                 |                       |
| 오기가가능하며,조회가되지않을경우                            | 계약기간        | 36                         | i4 일 (임시저장 시 자동계산됩니다.)                |                                 |                       |
| 입력으로작성                                       | *계약문서       | 계약서 사본 bmp                 | 파일변경                                  |                                 |                       |
| 시저장및다음단계이동                                   | 계약물품        | □ 종이류 □ 유리<br>☑ 의류  ☑ 전자자  | 내병 □금속캔 □고철류<br>네품 □기타                | □플라스틱 □투명PET □발포수지              | 류 🗌 비닐프장재             |
| 성된정보를임시저장후,다음단계로이동                           | 수거주기        | 주1회                        | ~                                     |                                 |                       |
| (계속)                                         | C<br>수탁처리업체 |                            |                                       |                                 | 수기입력                  |
|                                              | 상호(명칭)      | 인천수거업체                     |                                       | 사업자등록번호                         | 202 - 00 -            |
|                                              | 성명(대표자)     | 수거업체장04                    |                                       | 전화번호                            | 032-5804              |
|                                              | 24          | 주소검색 30                    | 0004 인천광역시 중구                         |                                 |                       |
|                                              | 72          | 시험 1번지                     |                                       |                                 |                       |
|                                              | 허가/신고사항     | ☑ 폐기물 처리신고(<br>□ 폐기물 최종재활) | (재활용) 🗌 폐기물 처리신고(수<br>용업 🗌 폐기물 종합재활용업 | -집운반) 💿 폐기물 중간재활용업<br>🗆 해당목록 없음 |                       |
|                                              | L           | d                          | 임시저장 이전단계                             | 이동 다음단계 이동                      | 목록                    |

### 2 계약정보 작성

### 오프라인 접수 |오프라인 접수 화면 9

3

a

### 3 처리실적 입력

✓(3단계)처리실적입력

a.품목별(월별)위탁처리수량입력 :품목별,월별처리량(kg)을직접입력 ※(2단계)계약정보에체크된품목에대해서만 입력기능

### b.임시저장및이전,다음단계이동 :현재까지작성한내용을임시저장및이전단계, 다음단계로이동

(계속)

1단계 : 생활폐기물 배출자정보

2단계:계약정보 작성

3 단계 : 처리실적 입력 4 단계:처리방법 입력

### 5 단계 : 등록완료

### 생활폐기물의 위탁 처리수량(단위 : kg)

| 구분  | 종이류    | 유리병   | 금속캔    | 고철류    | 플라스틱 | 투명PET | 발포수지류 | 비닐포장재 | 의류    | 전자제품 | 기타 | 합계    |
|-----|--------|-------|--------|--------|------|-------|-------|-------|-------|------|----|-------|
| 1월  | 1,000  | 1,000 | 1,000  | 500    | 0    | 0     | 0     | 0     | 1,000 | 50   | 0  | 4,550 |
| 2월  | 1,000  | 1,000 | 1,000  | 1,000  | 0    | 0     | 0     | 0     | 1,000 | 100  | 0  | 5,100 |
| 3월  | 1,200  | 100   | 500    | 1,000  | 0    | 0     | 0     | 0     | 100   | 100  | 0  | 3,000 |
| 4월  | 2,000  | 500   | 50     | 500    | 0    | 0     | 0     | 0     | 50    | 100  | 0  | 3,200 |
| 5월  | 1,000  | 1,000 | 1,000  | 1,000  | 0    | 0     | 0     | 0     | 50    | 10   | 0  | 4,060 |
| 6월  | 1,200  | 100   | 1,000  | 1,000  | 0    | 0     | 0     | 0     | 50    | 10   | 0  | 3,360 |
| 7월  | 1,000  | 1,000 | 1,000  | 1,000  | 0    | 0     | 0     | 0     | 50    | 12   | 0  | 4,062 |
| 8월  | 1,000  | 1,000 | 1,000  | 1.000  | 0    | 0     | 0     | 0     | 50    | 10   | 0  | 4,060 |
| 9월  | 1,000  | 1,000 | 1,000  | 1,000  | 0    | 0     | 0     | 0     | 41    | 10   | 0  | 4,051 |
| 10월 | 1,000  | 1,000 | 1,000  | 1,100  | 0    | 0     | 0     | 0     | 10    | 10   | 0  | 4,120 |
| 11월 | 1,000  | 1,000 | 1,000  | 1,000  | 0    | 0     | 0     | 0     | 32    | 20   | 0  | 4,052 |
| 12월 | 1,200  | 1,000 | 1,000  | 1,000  | 0    | 0     | 0     | 0     | 20    | 10   | 0  | 4,230 |
| 합계  | 13,600 | 9,700 | 10,550 | 11,100 | 0    | 0     | 0     | 0     | 2,453 | 442  | 0  |       |

오프라인 접수

임시저장

이전단계 이동

목록

### 오프라인 접수 | 오프라인 접수 화면 9

### 4 오프라인 접수 처리(재활용) 방법 입력 1단계:생활폐기물 배출자정보 2단계:계약정보 작성 3 단계 : 처리실적 입력 4 단계 : 처리방법 입력 5 단계 : 등록완료 ☑ (4단계) 처리방법입력 폐기물의 처리(재활용) 방법 :업체별계약정보를클릭하여품목별 계약정보(수탁처리업체) 불러오기 a 선택 계약명 계약기간 수탁처리업체 품목 b.업체추가/삭제( + 추가 : \_ 제) 재활용품 처리계약서 2021-01-01 ~ 2021-12-31 서울수거업체 종이류,유리병,금속캔,고철류 : + 클릭시, 처리업체관리 창이생성되며 재활용품 처리계약서 [찾기], [수기입력]을통해등록가능 2021-01-01 ~ 2021-12-31 인천수거업체 의류,전자제품 (전자제품 등) 서울수거업체 c [업체검색], [수기입력] b 품목/공급업체 처리량(kg) 비고 업체 추가/삭제 \* 종이류 e -이 (주) 제지 1,400 특이사항 입력(선택) + \* 유리병 <sup>0</sup> 공병상회 1,100 특이사항 입력(선택) 금속캔 + \* 고철류 + 총계 2,500 이전단계 이동 다음단계 이동 목록으로 (계속) 처리업체관리 C d 수기입력 처리업체명 사업자등록번호 대표자명 전화번호 $\overline{\phantom{a}}$ 테스트업체4 201-90 흥사범 032-590x

닫기

### 클릭 시, 찾기 업체 검색 (1/21941) 검색조건 업체명 .((주)통영; (공동대표 (공동대표 <u>(공동대표</u> <u>(공동대표</u>

| 업체정보 수기    | 미입력  |   |  |
|------------|------|---|--|
| * 언체명      |      |   |  |
| * 대표명      |      |   |  |
| * 주소       |      |   |  |
| * 사업자 등록번호 | -    | - |  |
| * 전화번호     | 선택 🗸 | - |  |
| 팩스번호       | 선택 🖌 | - |  |

### :품목별처리량은당월총량으로입력 특이사항발생시,비고란에기입

f.임시저장.이전다음단계이동

a.계약정보리스트

처리방법입력

## e.처리량(kg)및비고(특이사항)입력

## :정보등록시, (b)리스트에자동생성

:업체검색및수기입력기능

## d.해당업체체크후,추가버튼클릭

| 업체명          | 사업자등록번호 | 대표자명          |
|--------------|---------|---------------|
| 이클링          |         | 이중근           |
| <u> 국건기</u>  |         | (주)남양건기 외 11명 |
| 사건설          |         | 김태영외 139명     |
| <u>사건설중기</u> |         | 추준호           |
| 12거기         |         | 박미희           |

### 오프라인 접수 |오프라인 접수 화면 9 5 5 서명 및 등록 완료 오프라인 접수 ☑ (5단계) 등록완료 5 단계 : 등록완료 1단계:생활폐기물 배출자정보 2단계:계약정보 작성 3 단계:처리실적 입력 4 단계 : 처리방법 입력 a.배출자(신고인)및신고날짜입력 b.오프라인접수등록완료 「폐기물관리법」 제15조제3항 및 같은 법 시행규칙 제16조제5항에 따라 생활폐기물배출자의 위탁처리실적, 처리방법, 계약에 관한 사항을 신고합니다 :최종내용확인후,등록완료클릭 a ※신고내역을등록완료할경우,배출자에게 2022-02-27 1 자동표출(회원기입된배출자대상) 신고인 영종자이아파트 관리자 서명 (서명 혹은 인) c실적보고서 출력 :작성한내용을실적신고서형식으로변환및 С b 등록완료 이전단계 이동 실적보고서 출력 목록 출력가능 삭제 ~ ?<sub>6</sub> 🖺 🔕 🔕 A $(I \leftarrow ( \leftarrow ) )$ 1 /2 $( \rightarrow ) \rightarrow I$ 100% [별지 제4호의9세식] (2021 년도) 생활폐기물 배출실적 신고서 ② 사업자등록번호 202-00-① 상호(명칭) e편한세상 )성명(대표자) 관리업체장07 ④ 전화번호 032-555-생활폐기물 (40123) 인천광역시 중구 배출자 ⑤ 주소 ⑥ 공동주택명 영종자이 정보 7) 세대수 1022 ③ 사용승인일 2009-11-02 (22359) 인천 중구 운남로 ② 주소(배출현장) 계약명 재활용품 처리계약서 계약금액(원) 1,000,000 ③ 계약 계약일자 내용 2021-01-01~2021-12-31 계약기간 364일 종이류,유리병,금속캔,고철류 수거주기 주1회 계약품목 생활폐기물 위탁계약 상호(명칭) 서울수거업체 사업자등록번호 202-00-경보 성명(대표자 수거업체장01 전화번호 02-5801- 수탁 처리 업체 사업장소재지 (30001) 서울특별시 종로구 시험 1번지

허가/신고사항

폐기물 처리신고(재활용),폐기물 처리신고(수집운반)

# ① 사용자 관리(대행로그인)

## 10 사용자 관리 | 사용자 관리 화면

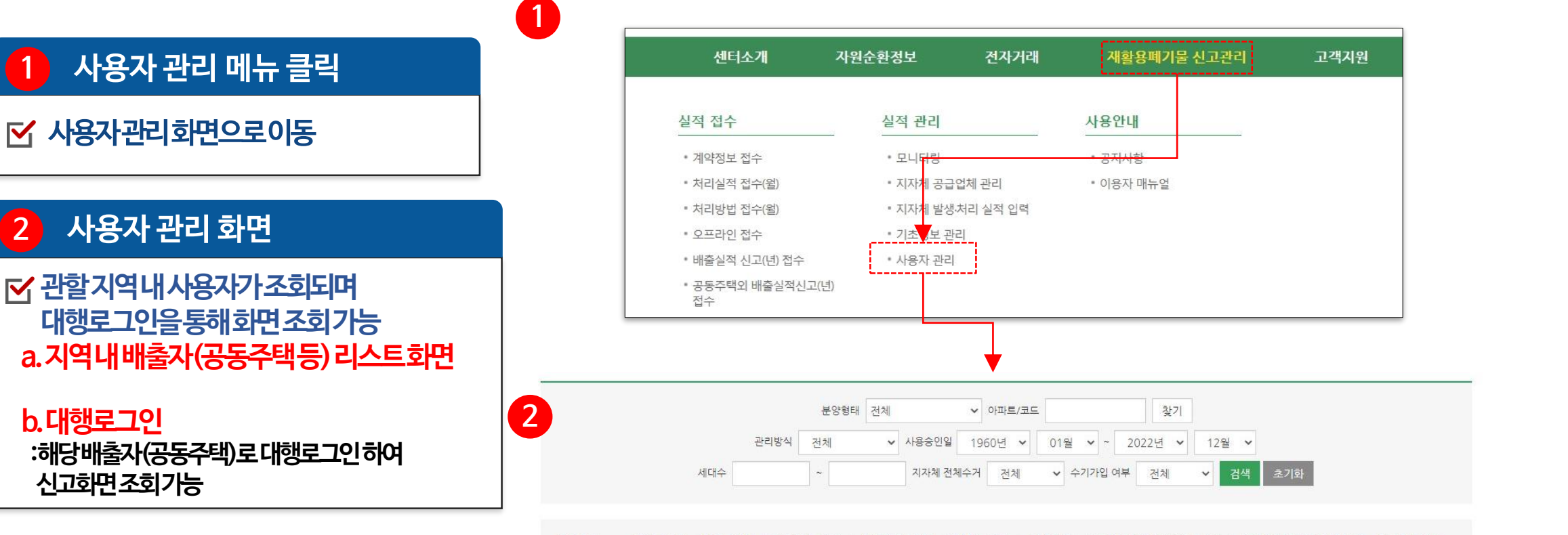

조회조건 지역 : 전체 단지 : 전체 분양형태 : 전체 관리방식 : 전체 세대수 : 전체 가입유무 : 지자체 전체 수거유무 : 전체 사용승인일 : 1960년 01월 ~ 2022년 12월

| 동 단지 : <b>73</b> 건   총 세대 수 : 4         | 1,635 세대  |       |                 |       |              | 법정동 주소       | ♥ 오름차        | 순 💙        | 10건 ·      | ✓ 선택         |
|-----------------------------------------|-----------|-------|-----------------|-------|--------------|--------------|--------------|------------|------------|--------------|
| 단지명                                     | КАРТ코드    | 분양형태  | 관리방식            | 세대수   | 주소           | 관리사무소<br>연락처 | 팩스번호         | 사용승인일      | 가입일        | 관리           |
| <u>오피(kapt306n)</u>                     | N00000088 | 기타    | 기타              | 1     | 인천광역시 서구 겸암동 | 02-4444-7777 | 02-4444-7777 | 2021/03/11 | 2022/01/03 | 대행로그인        |
| <u> 기타기타(kapt305n)</u>                  | N00000087 | 기타    | 기타              | 1     | 인천광역시 서구 겸암동 | 02-7777-7777 | 02-7777-7777 | 2021/01/01 | 2022/01/03 | 대행로그인        |
| <u> 검암신명4차(kapt307aa)</u>               | A40484706 | 임대+분양 | 위탁관리(총액관<br>리제) | 311   | 인천광역시 서구 검암동 | 0325662533   | 0322922533   | 2004/08/25 | 2022/01/03 | <u>대행로그인</u> |
| <u>순환모피(dkapt16)</u>                    | N00000101 | 기타    | 기타              | 1     | 인천광역시 서구 경서동 | 032-050-0505 |              | 2022/09/01 | 2022/09/14 | <u>대행로그인</u> |
| <u>2021120801테스(kapt209)</u>            | N00000040 | 기타    | 기타              | 1     | 인천광역시 서구 경서동 | 02-111-1111  | 02-111-2222  | 2021/01/01 | 2021/12/08 | 대행로그인        |
| <u>000)파트(test12345)</u>                | K00000096 | 분양    | 위탁관리            | 500   | 인천광역시 서구 경서동 | 0325904242   | 032-590-0000 | 2022/03/01 | 2022/03/02 | 대행로그인        |
| <u>공동주택테스트100 아(kapt100)</u>            | K00000032 | 분양    | 위탁관리            | 1,000 | 인천광역시 서구 경서동 | 0325904244   |              | 2021/10/06 | 2021/10/06 | <u>대행로그인</u> |
| <u>가이아샹베르2차아파트</u><br>( <u>kapt102)</u> | A40471902 | 임대+분양 | 위탁관리(총액관<br>리제) | 560   | 인천광역시 서구 경서동 | 0325690302   | 0325690336   | 2005/03/31 | 2021/10/06 | <u>대행로그인</u> |
| <u>태평샹베르1차아파트(kapt101)</u>              | A40470903 | 임대+분양 | 위탁관리(총액관<br>리제) | 572   | 인천광역시 서구 경서동 | 0325690064   | 0325690065   | 2005/02/03 | 2021/10/06 | <u>대행로그인</u> |
| <u>경서우정에쉐르(kapt29)</u>                  | A40417001 | 임대+분양 | 위탁관리(총액관<br>리제) | 292   | 인천광역시 서구 경서동 | 0325662977   | 0322072977   | 2006/05/19 | 2020/01/07 | <u>대행로그인</u> |

## ① 배출실적신고(년) 접수 (공동주택)

| ✓ 해당접수화면으로이동                                                 |      |                                                            |                         | and the state way                                                                            | L                          |                                       |                |      |
|--------------------------------------------------------------|------|------------------------------------------------------------|-------------------------|----------------------------------------------------------------------------------------------|----------------------------|---------------------------------------|----------------|------|
|                                                              |      | 실적 접수                                                      | 실적 김                    | 관리 사                                                                                         | 용안내                        |                                       |                |      |
| 2 배출실적 신고(년) 접수 화면                                           |      | • 계약정보 <del>접수</del><br>• 처리실적 접수(윌)                       | <del>- 모닉</del><br>- 지자 | <del>터링 •</del><br>체 공급업체 관리 •                                                               | <del>공지사항</del><br>이용자 매뉴얼 |                                       |                |      |
| ✓ 아파트별계약정보, 수거실적, 처리방법<br>신고사항을 <u>일괄확인, 접수가능</u>            |      | • 처리방법 접수(월)<br>• 오프라인 <mark>로</mark> 수<br>• 배출실적 신고(년) 접= | ▪ 지자<br>▪ 기초<br>► 사용    | 체 발생·처리 실적 입력<br>정보 관리<br>자 관리                                                               |                            |                                       |                |      |
| a.신고년도공동주택명등리스트확인<br>:아파트명클릭시,세부내용으로이동                       |      | ▪ 공동주택외 배출실적<br>접수                                         | 신고(년)                   |                                                                                              |                            |                                       |                |      |
| b.항목별신고/접수건표시<br>:계약정보,수거실적,처리방법의신고/접수<br>건수가표시되며,회원가입여부확인가능 | 2    |                                                            |                         | ₩출실적신고(੮                                                                                     | <u>=</u> )                 |                                       |                |      |
| (계속)                                                         |      | 기준년 2022년 <b>×</b><br>처리실적 신고여부 전체                         | 공동주택명<br>✔ 처리실적 접수여부 전  | 계약정보 신고여부         전체         ·         계약           체         ·         처리방법 신고여부         전체 | 정보 접수여부 전체 처리방법 접수여부       | ·         가입여부           전체         · | 전체 ×<br>검색 초기호 |      |
|                                                              | 신고년도 | 아파트명                                                       | 세대수                     | 법정동주소                                                                                        | )<br>계약정보<br>신고/접수         | 수거실적<br>신고/접수                         | 처리방법<br>신고/접수  | 가입여부 |
|                                                              | 2022 | 제주테스트                                                      | 222                     | 제주 제주시 애월읍 일주서로                                                                              | 2/2                        | 3/2                                   | 2/2            | 미가입  |
|                                                              | 2022 | <u> 한림주공아파트</u>                                            | 212                     | 제주특별자치도 제주시 하림읍                                                                              | 3/2                        | 3/2                                   | 2/2            | 미가입  |
|                                                              | 2022 | 주호c-크레스                                                    | 272                     | 게즈트벼기키드 게즈니                                                                                  | 0.0                        | 0.0                                   | 0.10           |      |
|                                                              | 2022 |                                                            | 572                     | 제구국 관직적 도 제구적                                                                                | 0/0                        | 0/0                                   | 070            | 미가입  |

자원순환정보

전자거래

재활용폐기물 신고관리

고객지원

배출실적 신고(년) 접수 클릭

배출실적 신고[년] 접수 |메뉴 이동 화면 11

센터소개

## 11) 배출실적신고(년) 접수 |세부 내용 화면

### 3 배출실적 신고서(년) 접수 제주삼화LH3단지 a 계약정보접수 처리실적 접수 처리방법 접수 ■ 2021년 생활폐기물 위탁계약정보 반려취소 목록 수탁처리업체 계약기간 접수일자 계약상태 계약명 발주자 품목 (확인여부) (해지확인일) (해지일자) 종이류, 유리병, 금속캔, 고철류, 플라스틱, 의류, (교육용) 21년도 B아파트 재활용품 계약 제주수거업체 제주삼화LH3단지 신고완료 H (수거업체확인) 전자제품 2021-12-31 계약정보접수 처리실적 접수 처리방법 접수 ■ 2021년 생활폐기물 위탁처리량(kg) 접수 목록 단위 : kg 접수취소 발포수지 비닐포장 유리병 고철류 의류 전자제품 기준년월 단지명 세대수 상태 종이류 금속캔 플라스틱 투명PET 기타 총수거량 재 제주삼화 50 50 850 1,500 100 105 1,507 30 3,342 제출 0 0 0 05 LH. 2021-제주삼화 850 제출 1,700 171 171 120 681 0 0 0 36 29 0 2,908 06 LH. 총계 0 466 479 0 151,064 7,901 4.873 3,477 128,670 5,198 0 0 처리방법 접수 처리실적 접수 계약정보접수 ■ 2021년 수집운반된 폐기물의 처리현황 접수취소 목록 접수 기준연월 공동주택명 수거업체명 취급품목 신고일 접수여부 접수일 제주수거업처 제주삼화LH3단지 유리병 금속캔 의류 전자제품 고철류 종이류 플라스틱 2022-02-18 미접수 2021-06 (수거업체제출)

제주수거업체

(공동주택작성)

종이류 유리병 금속캔 고철류 플라스틱 의류 전자제품

2022-02-18

미접수

2021-05

제주삼화LH3단지

☑공동주택별세부신고화면

a.계약정보접수 :해당공동주택의계약정보신고화면

b.처리실적접수 :해당공동주택의처리실적신고화면

c.처리방법접수 :해당공동주택의처리방법신고화면

※접수/접수취소/반려기능은앞선 매뉴얼설명과동일

## 12 배출 실적신고(년) 접수 (공동주택 외)

12 배출실적 신고(년) 접수 | 메뉴 이동 화면 (공동주택 외)

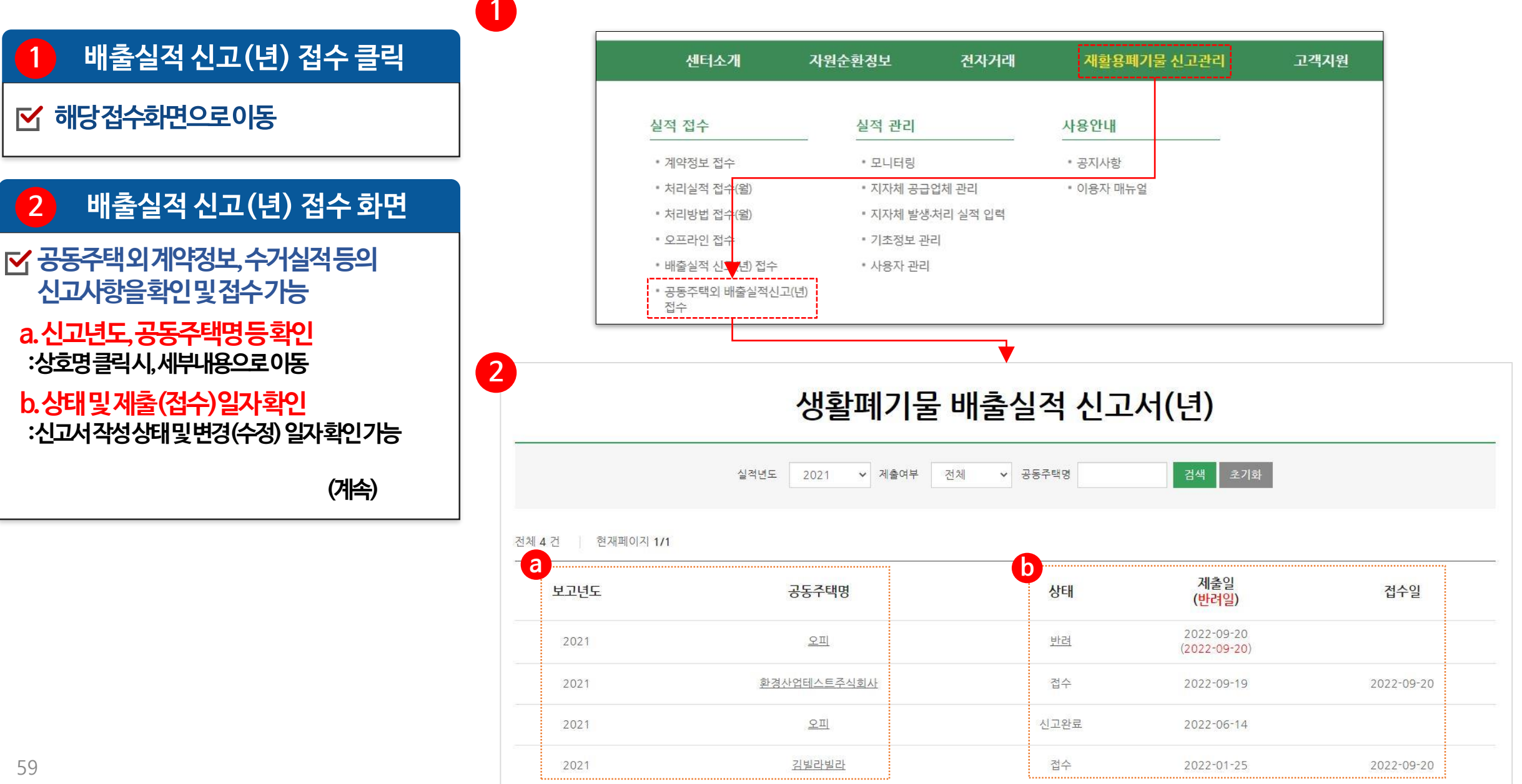

## 12 배출실적 신고(년) 접수 | 메뉴 이동 화면 (공동주택 외)

1

### 1 생활폐기물 배출자정보 화면

(계속)

✓ 배출자정보입력내용확인
 :배출자(오피스텔등)가신고한 정보확인
 ※별도수정불가

### 2 계약정보 화면

✓ 계약정보입력내용확인 : 배출자가입력한계약정보확인

# 생활폐기물 배출실적 신고서(년)

### ■ 생활폐기물 배출자정보

| 기준년도                  | 2021년 🗸 년도          |         |               |
|-----------------------|---------------------|---------|---------------|
| 상호명칭                  | 빌라                  | 사업자등록번호 | 558 - 82 -    |
| 성명(대표자)               | 김빌라                 | 전화번호    | 0504-4444-444 |
| 24                    | 22702 인천 서구 꽃뫼길 134 |         |               |
| ŢΨ                    | 김빌라                 |         |               |
| 건물형태                  | 빌라                  |         |               |
| 공동주택명<br>(아파트 또는 건물명) | 김빌라                 |         |               |
| <mark>사용승</mark> 인일   | 2021-01-08          |         |               |
| 법정도주소<br>(배총형장)       | 인천 서구 꽃뫼길 134       |         |               |

| 선택 계약명 계약기간 수탁처리업체 품 | 약정보추가등록 계약<br>품목              |
|----------------------|-------------------------------|
| 계약정보추가등              | COMPANY CONTRACTOR CONTRACTOR |

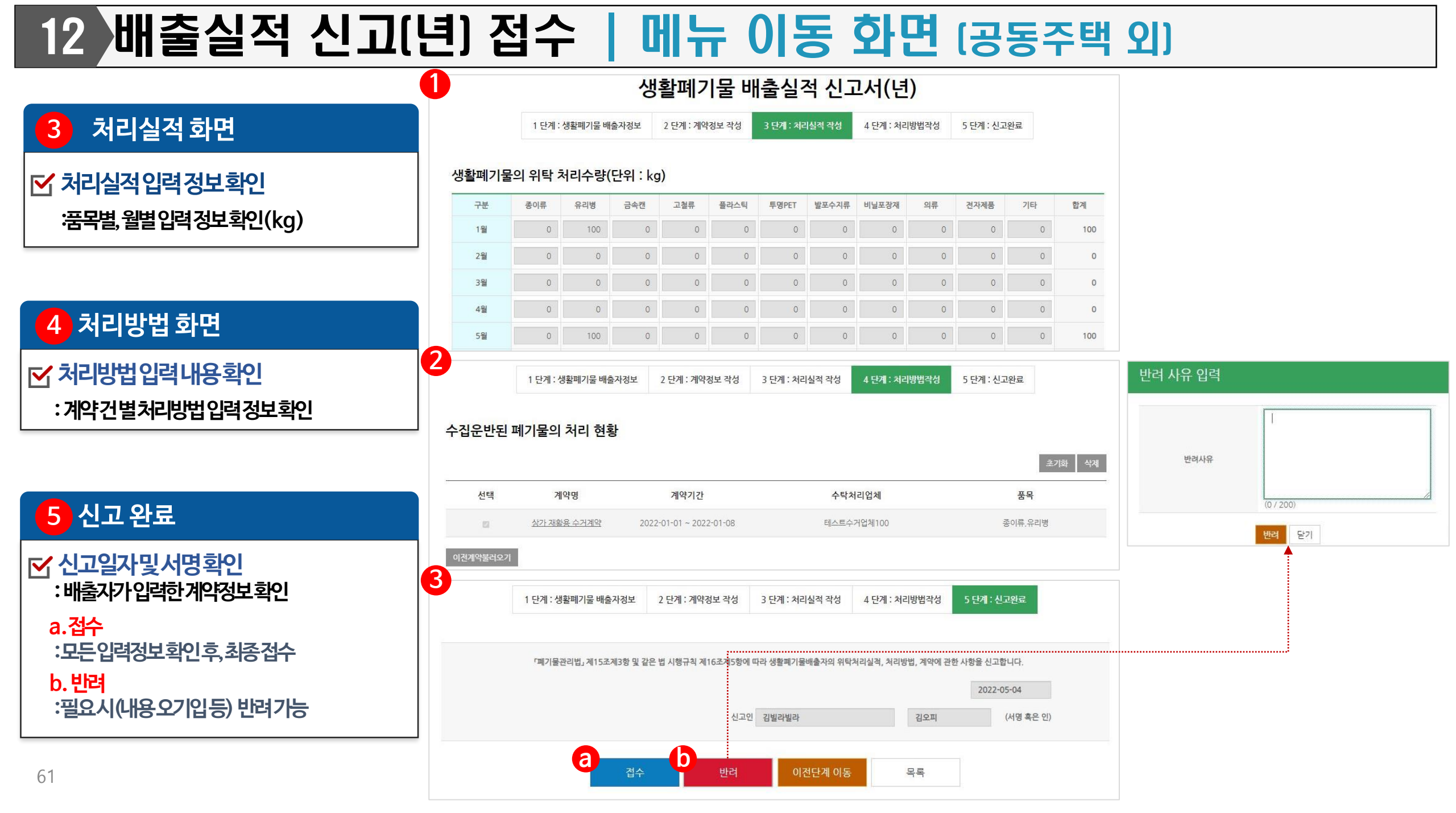

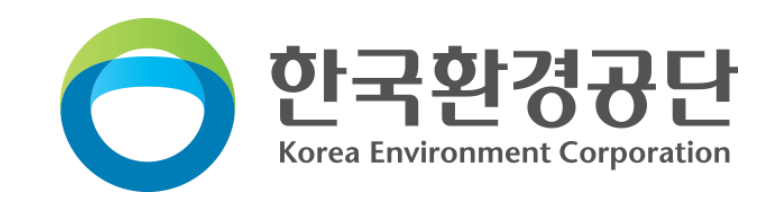